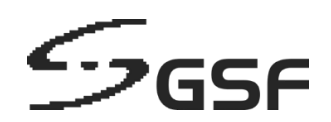

# ECA4.4 & ECAOS5.2

# **USER GUIDE**

Version 1.0 09 March 2021

# Contents

| 1     | ECA4.4              | · (Hardware)          |          |
|-------|---------------------|-----------------------|----------|
| 1.1   | FX se               | eries                 |          |
| 1.2   | EX S                | eries                 |          |
| 1.3   | DX S                | eries                 | 5        |
| 1.4   | MX S                |                       |          |
| 1.5   | VW S                | 7                     |          |
| 1.6   | Secu                | rity Key              |          |
| 1.7   | Hear                | tBeat                 |          |
| i.    | What is             | BeartBeat             |          |
| ii.   | HeartB              | eat Alert             |          |
| 1.8   | Rail.               |                       |          |
|       |                     |                       |          |
|       | 1.8.1               | Package Content       |          |
|       | 1.8.2               | Sliding Rail Assembly |          |
|       | 1.8.3               | Installation Steps    |          |
| 2     | ECAOS               | S                     |          |
| 2     | 1 00005             |                       | 17       |
| 2     | 2 Notific           | ations                |          |
| 2     | 2 Sveton            | alloris               |          |
| 2     | 3 1 So              | ssion Shield          |          |
| 2     | 32 12               | ver Management        |          |
| 2     | .J.Z La             |                       |          |
| 2     | .J.J JII<br>3/I Tri | IailLogio             | 20<br>۸۱ |
| 2<br> | over Men            | aebide Remote Support | 40<br>41 |
| 2     | A Annon             | layei<br>div          | 41<br>42 |
| 2     |                     | div                   | 42<br>40 |
| 2     | .5 Appen            |                       |          |

## 1 ECA4.4 (Hardware) 1.1 FX series

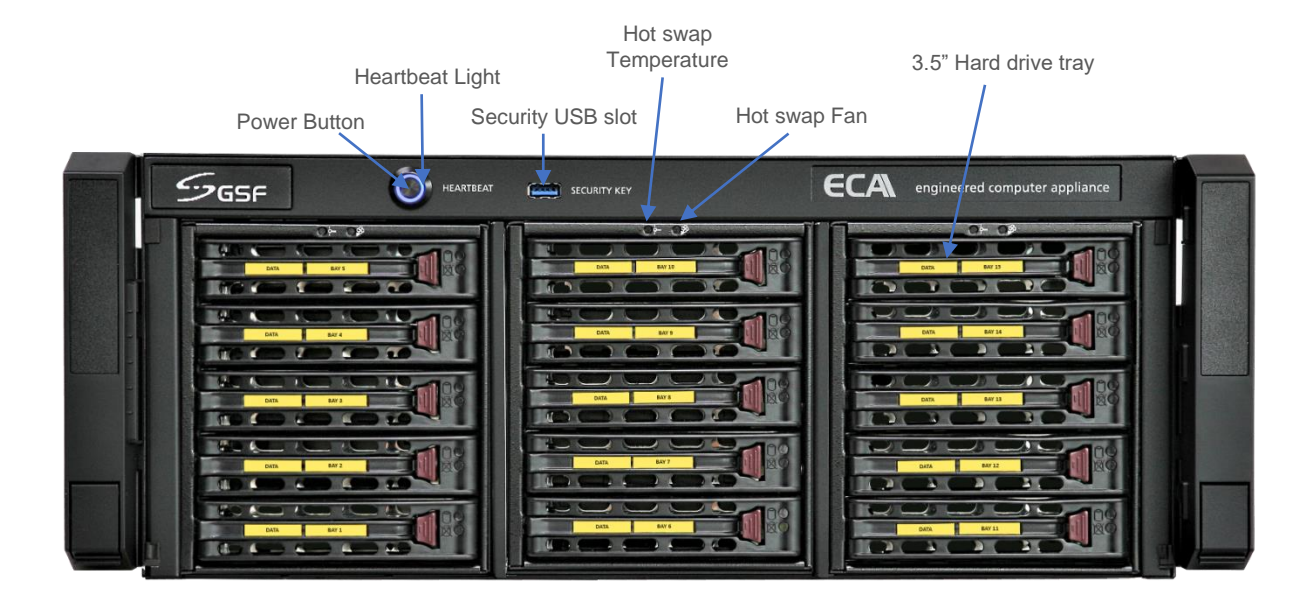

**Power Button :** Power button ECA **Heartbeat light :** ECA operational indication

Security USB slot : This port for security key use to call 'System Manager' Hot swap Temperature: The LED will light up if the temperature above 53 c Hot swap fan: The LED will light up if no hot swap fan detected or not functioning

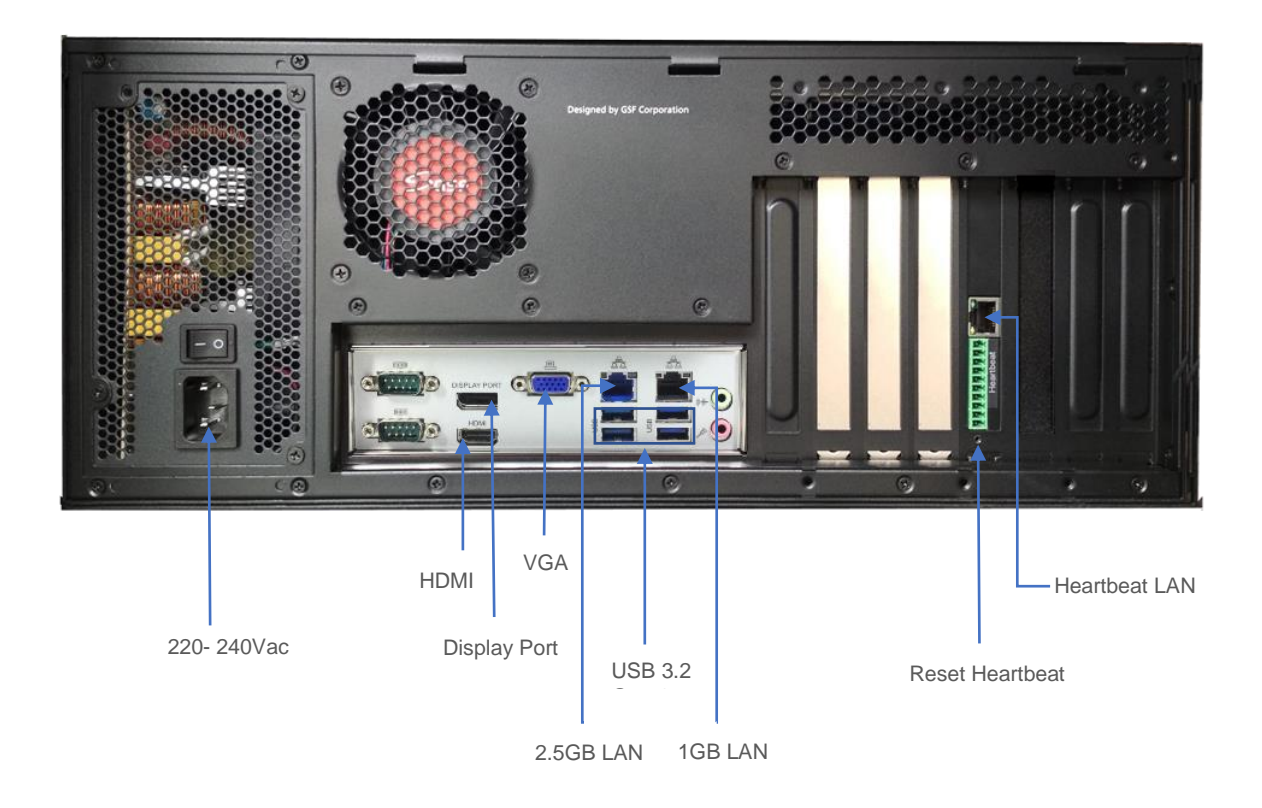

### 1.2 EX Series

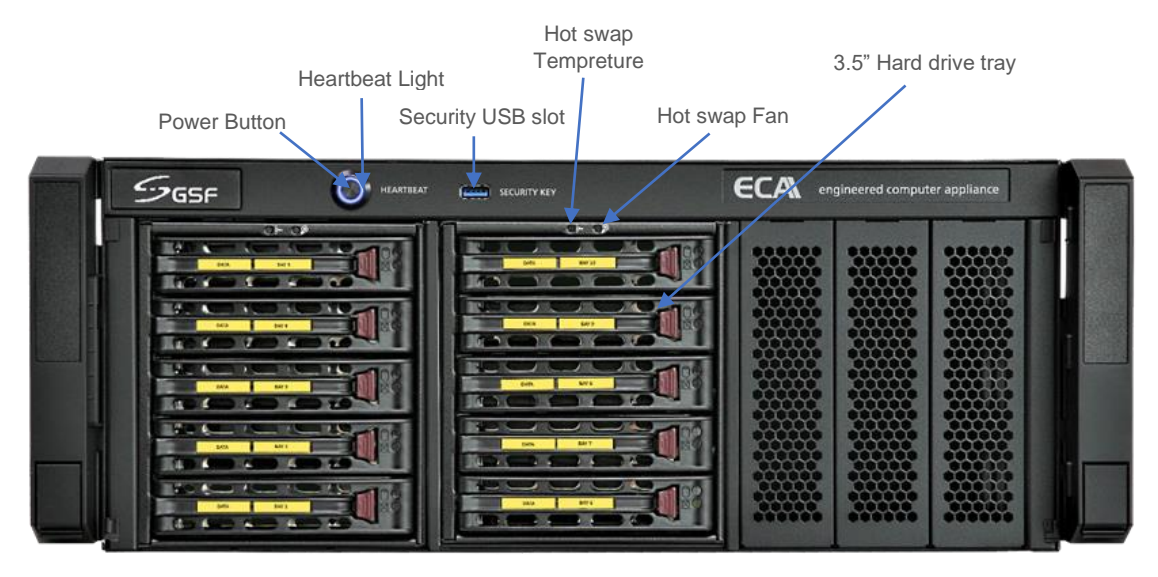

Power Button : Power button ECA Heartbeat light : ECA operational indication Security USB slot : This port for security key use to call 'System Manager'

Hot swap Temperature: The LED will light up if the temperature above 53 c Hot swap fan: The LED will light up if no hot swap fan detected or not functioning

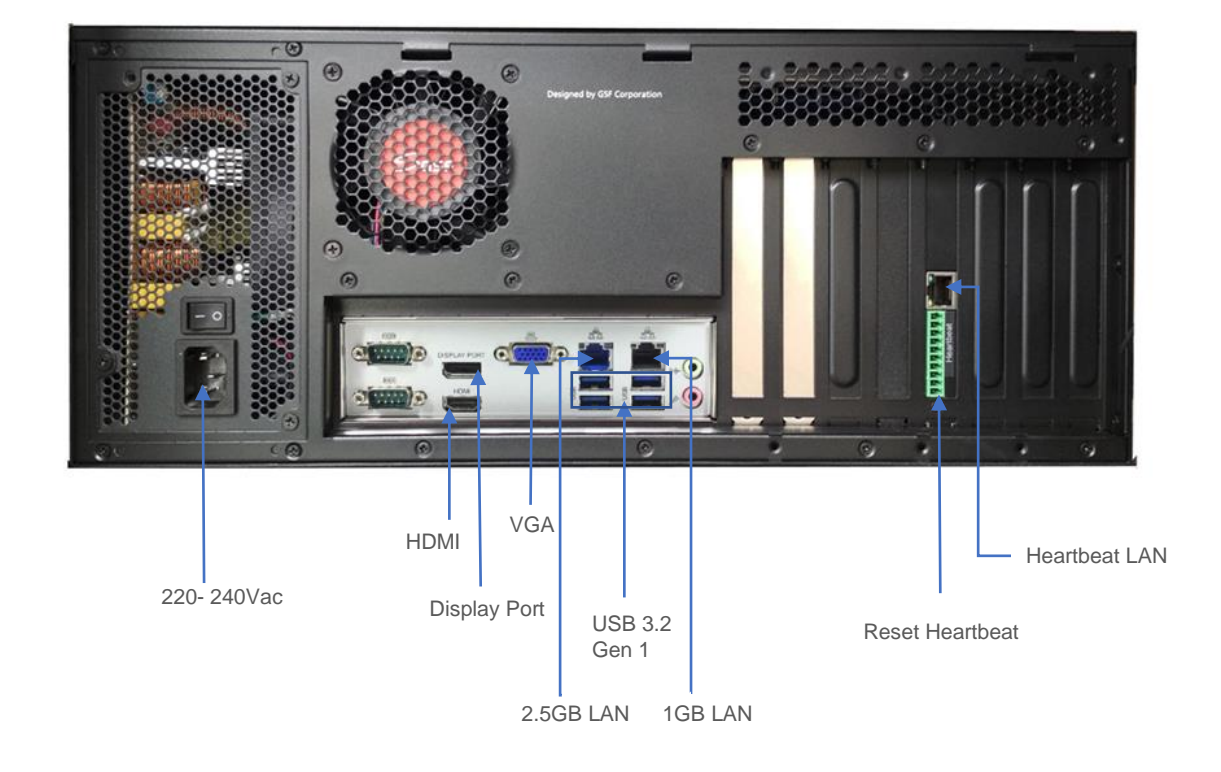

### 1.3 DX Series

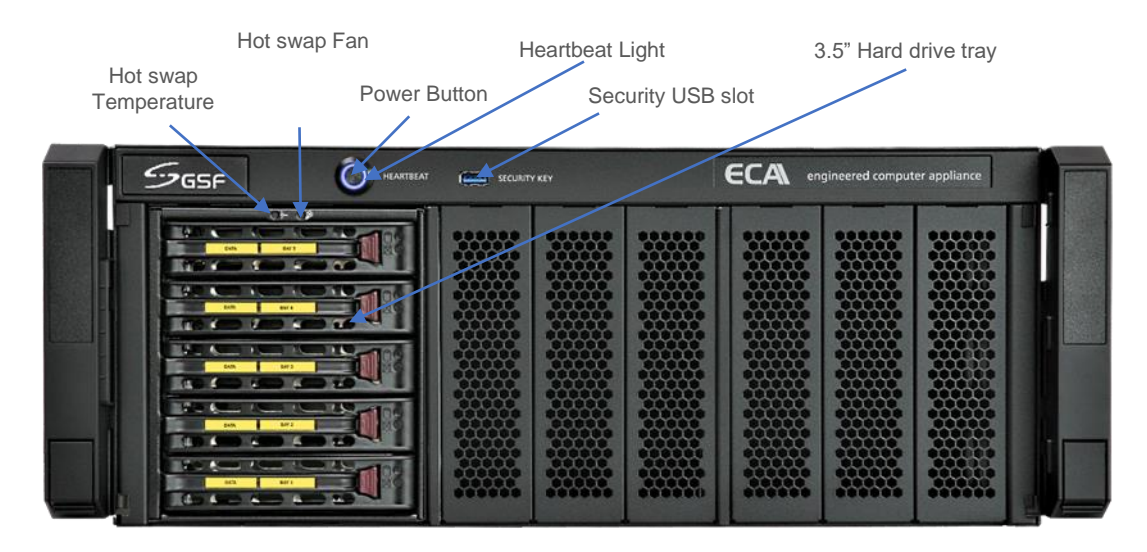

Power Button : Power button ECA
Heartbeat light : ECA operational indication
Security USB slot : This port for security key use to call 'System Manager'
Hot swap Temperature: The LED will light up if the temperature above 53 c
Hot swap fan: The LED will light up if no hot swap fan detected or not functioning

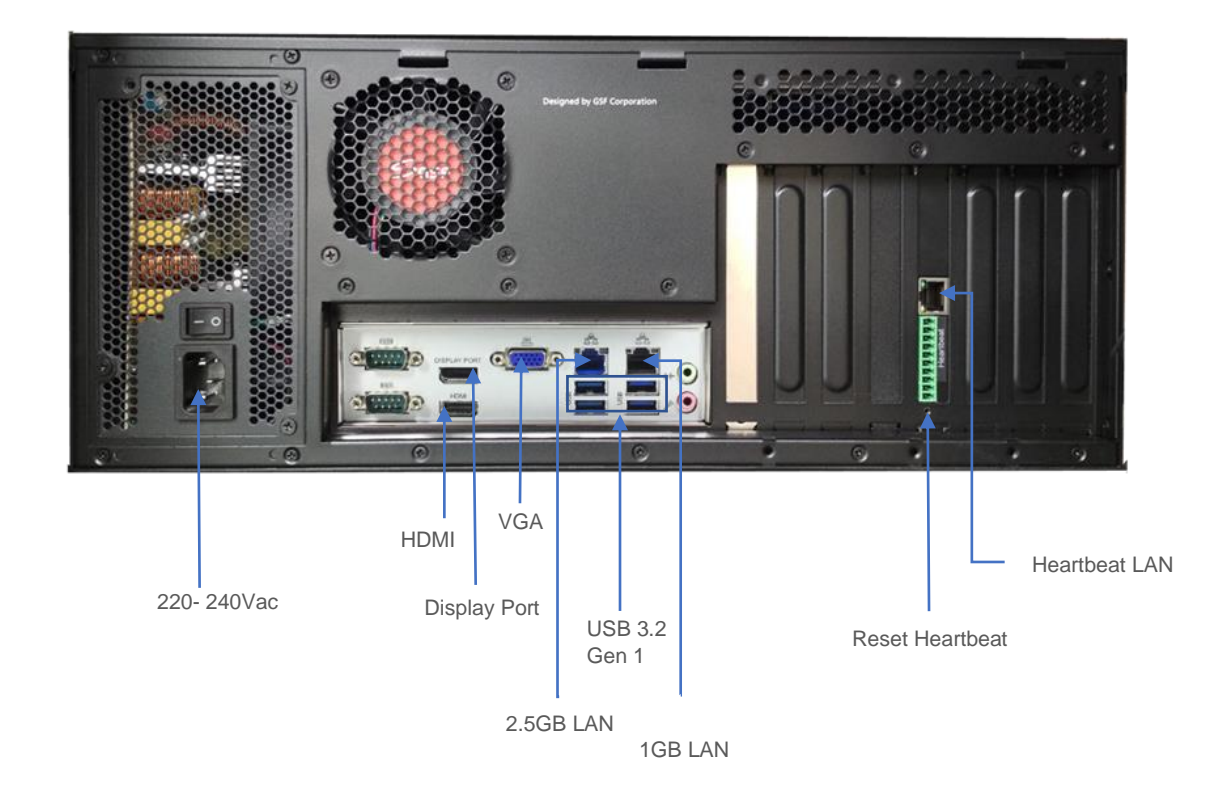

### 1.4 MX Series

|              | Hea  | rtbeat Ligh | nt        |      |   |               |                 |              |  |
|--------------|------|-------------|-----------|------|---|---------------|-----------------|--------------|--|
| <br>Power Bu | tton | Sec         | urity USB | slot |   |               |                 |              |  |
| SGSF         |      | HEARTBEAT   | SECURIT   | YKEY | Γ | <b>ECA</b> •• | gineered comput | er appliance |  |
|              |      |             |           |      |   |               |                 |              |  |

Power Button : Power button ECA Heartbeat light : ECA operational indication Security USB slot : This port for security key use to call 'System Manager' Hot swap Temperature: The LED will light up if the temperature above 53 c Hot swap fan: The LED will light up if no hot swap fan detected or not functioning

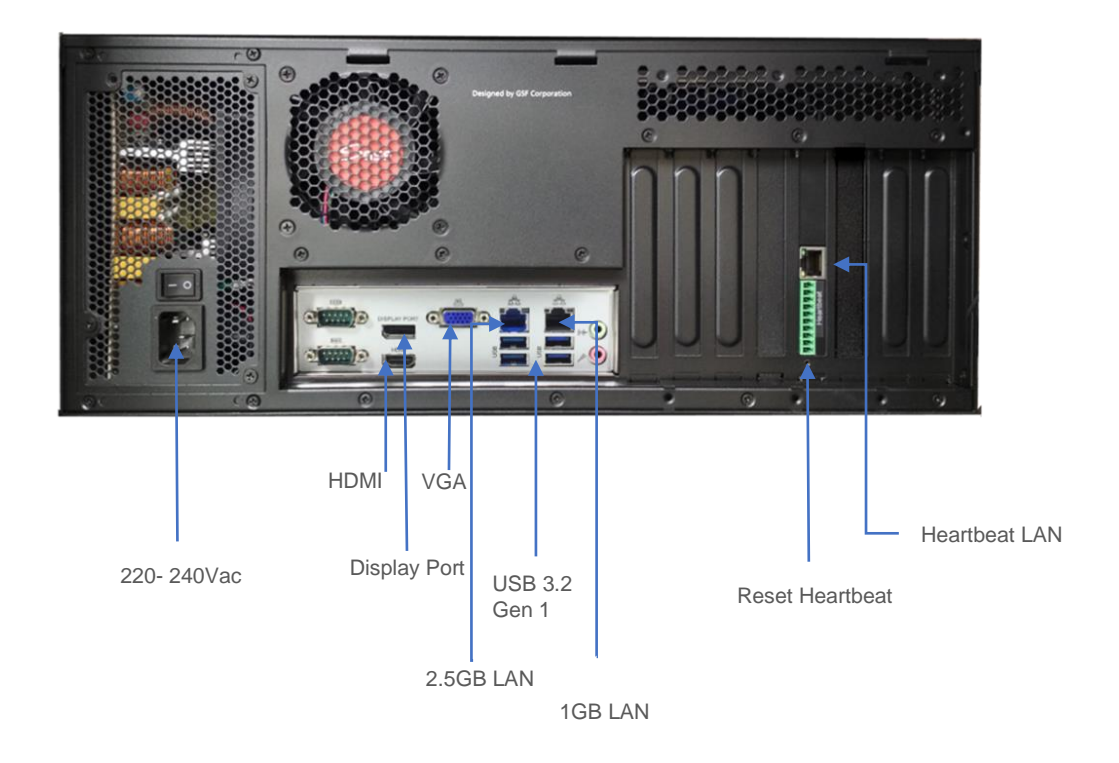

### 1.5 VW Series

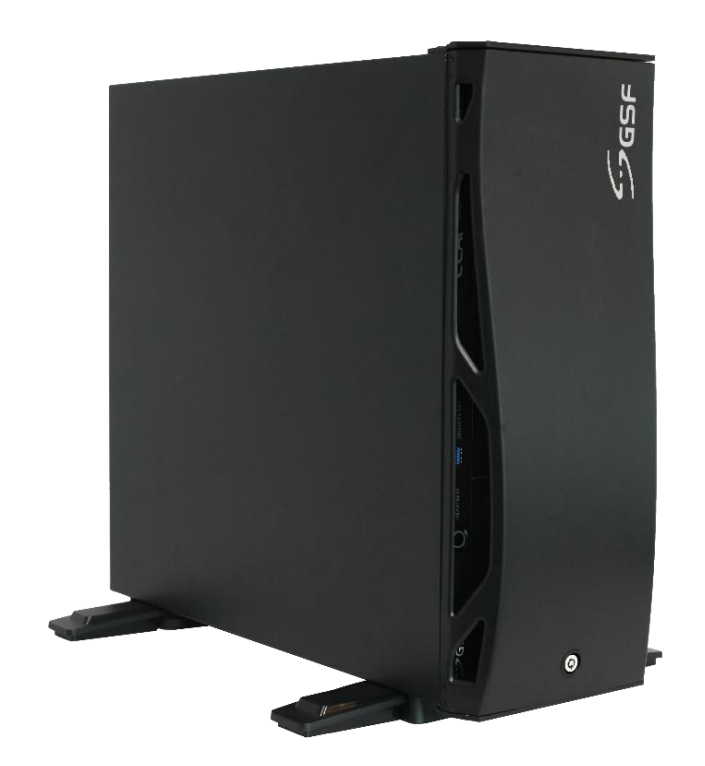

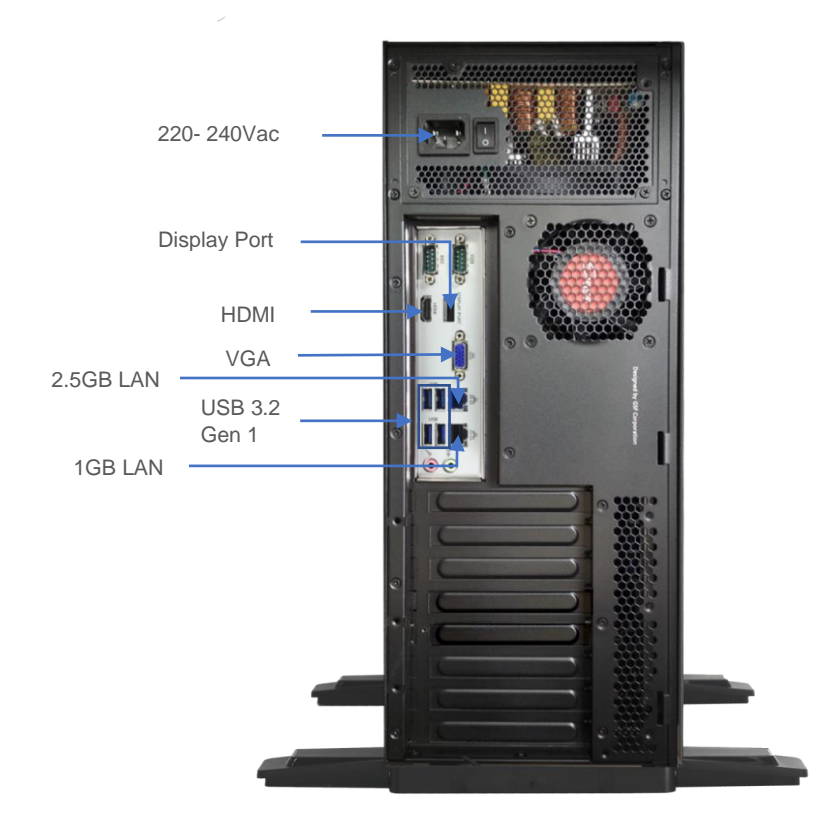

Copyright © GSF Solutions Sdn. Bhd. 21 Unit, Level 3A, Block F, IOI Boulevard, Jalan Kenari 6, Bandar Puchong Jaya, 47170 Selangor D.E., Malaysia | 🛈 +603-80908080 | 🖂 info@gsfcorp.com

#### **Security Key** 1.6

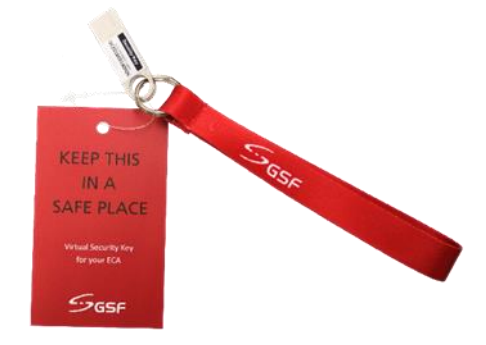

Uniquely designed USB security key which is paired to the ECA. It only can be used with the paired ECA. If the key is lost, new key can be issued by GSF and the paired ECA will automatically reject the usage of the lost key, should they be recovered later.

The Security key is used to gain access to 'System Manager'. Virtual Access Code :

Virtual Access Code gain access to 'System Manager' without need security key. 'Google Authenticator' is required to install on your device such as phone or tablet.

### When to use Virtual Access Code?

- Access 'System Manager' but no Security Key. ٠
- Access 'System Manager' remotely access ECA from another desktop.

### **1.7 HeartBeat**

### i. What is HeartBeat?

HeartBeat is around the clock hardware safeguard. Its micro controller overlooks the whole hardware platform to ensure continuous operation even in the event of critical breakdown.

In the event the server failed, it will send help signal via digital I/O or can be connect to CMS Alarm.

### In what event the HeartBeat will react?

### Unauthorized Shutdown:

The HeartBeat will reboot the ECA.

#### Unauthorized Power Unplug:

HeartBeat will produce beep tone.

### ECA hang:

HeartBeat will force restart the ECA after 2 minutes no respond.

### Blue screen:

HeartBeat will force restart the ECA after 2 minutes no respond.

### ECA power LED indication

| LED STATUS        | ECA SCENARIO                                                                     | DESCRIPTION                                                                                             |  |  |
|-------------------|----------------------------------------------------------------------------------|----------------------------------------------------------------------------------------------------|--|--|
| Slow glow and dim | System running in OS                                                             | HeartBeat operating<br>normally                                                                         |  |  |
| Blinking          | <ul> <li>ECA OFF</li> <li>ECA rebooting</li> <li>System running in OS</li> </ul> | <ul> <li>Low HeartBeat battery</li> <li>ECA in rebooting status</li> <li>Heartbeat not ready</li> </ul> |  |  |

### ii. HeartBeat Alert

|   | Beep Tone | Tone<br>Description           | Repeating<br>Interval | ECA State                    | Scenario                                                                                                    |
|---|-----------|-------------------------------|-----------------------|------------------------------|----------------------------------------------------------------------------------------------------|
| 1 |           | Normal<br>event               | No repeat             | ECA ON or<br>OFF             | Chassis closed.                                                                                                    |
|   |           |                               |                       | ECA ON                       | ECA powering up                                                                                                    |
|   |           |                               |                       | ECA OFF                      | <ol> <li>Expected AC<br/>power loss.</li> <li>AC power<br/>resumed.</li> <li>Authorized<br/>shutdown</li> </ol>                                                                                                    |
| 2 |           | Bad event                     | No repeat             | ECA ON                       | <ol> <li>ECA failed to enter<br/>ecaOS after 15<br/>minutes.</li> <li>ecaOS not<br/>responsive for 2<br/>minutes.</li> </ol>                                                                                                    |
|   |           |                               |                       |                              | 1. Unauthorized shutdown                                                                                                    |
| 3 | ****      | linked with<br>ecaOS          | No repeat             | In ecaOS or<br>Layer Manager | <ol> <li>Heartbeat<br/>established link<br/>with ecaOS/Layer<br/>Manager.</li> </ol>                                                                                                    |
| 4 |           | Require<br>human<br>attention | 10s                   | ECA ON                       | <ol> <li>Repetitive ECA<br/>reboot (more than<br/>3 times within half<br/>an hour)<sup>1\</sup></li> <li>Chassis opened<br/>(when not in<br/>Authorized<br/>Shutdown state)<sup>2</sup></li> <li>ECA failed to enter<br/>ecaOS (3 HB<br/>reboot attempts in<br/>45 minutes)<sup>1,3</sup></li> </ol> |
|   |           |                               |                       | ECA OFF                      | <ol> <li>Unexpected AC<br/>power loss<sup>4</sup></li> </ol>                                                                                                    |

### NOTE:

<sup>1</sup> Shutdown the ECA will mute the beep tone (Authorize or Unauthorize)

- Authorize shutdown: Shutdown the ECA via System Manager menu
- Unauthorize shutdown: Shutdown the ECA via OS shutdown or Force shutdown by long press Power button.
- <sup>2</sup> Closing chassis cover will mute the beep tone
- <sup>3</sup> Successful entered OS will mute the beep tone
- <sup>4</sup> Resumed AC power to ECA will mute the beep tone

### 1.8 Rail

### **IMPORTANT NOTE**

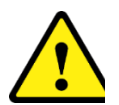

Before beginning with the installation, it is important to make sure that the ECA can fit into the equipment rack you are using. Use of improperly rack size may result in injury.

Minimum requirement<sup>1</sup> for equipment rack depth, front to rear vertical mounting column, is <u>600mm</u>.

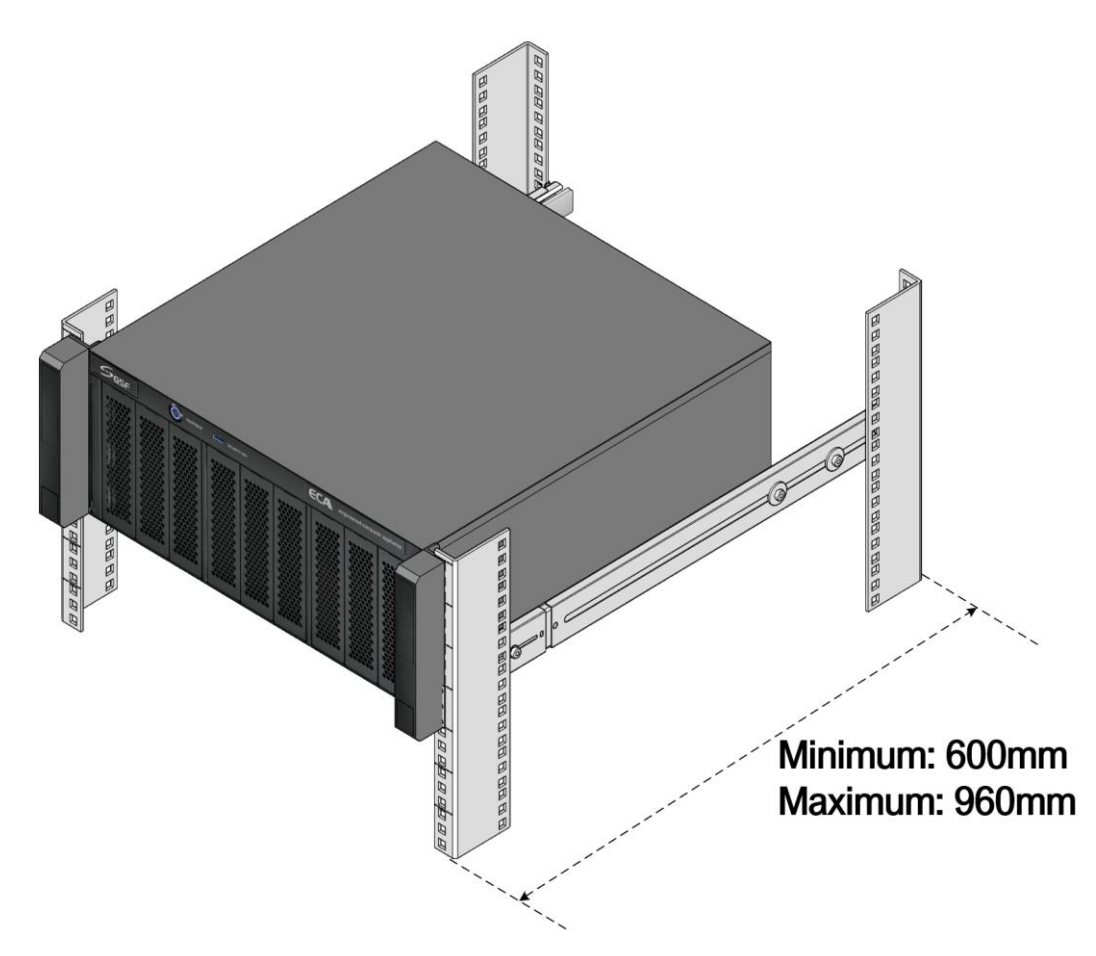

To avoid injury, it is strongly recommended the installation to be done by  $\underline{\text{TWO}}$  persons.

<sup>1</sup>Based on slide rail part number: King Slide 3A68-584BPZZ11ED.

#### **Package Content** 1.8.1

| Content | Description           | Quantity |
|---------|-----------------------|----------|
|         | Sliding rail assembly | 2        |
|         | CH Screw              | 2        |
|         | SL Screw              | 8        |
| A DE    | CL Screw              | 6        |
|         | RK Nut                | 10       |

#### **Sliding Rail Assembly** 1.8.2

The Sliding Rail assembly is comprised of 3 parts:

- Inner Rail •
- Slide Rail
- Rail Bracket

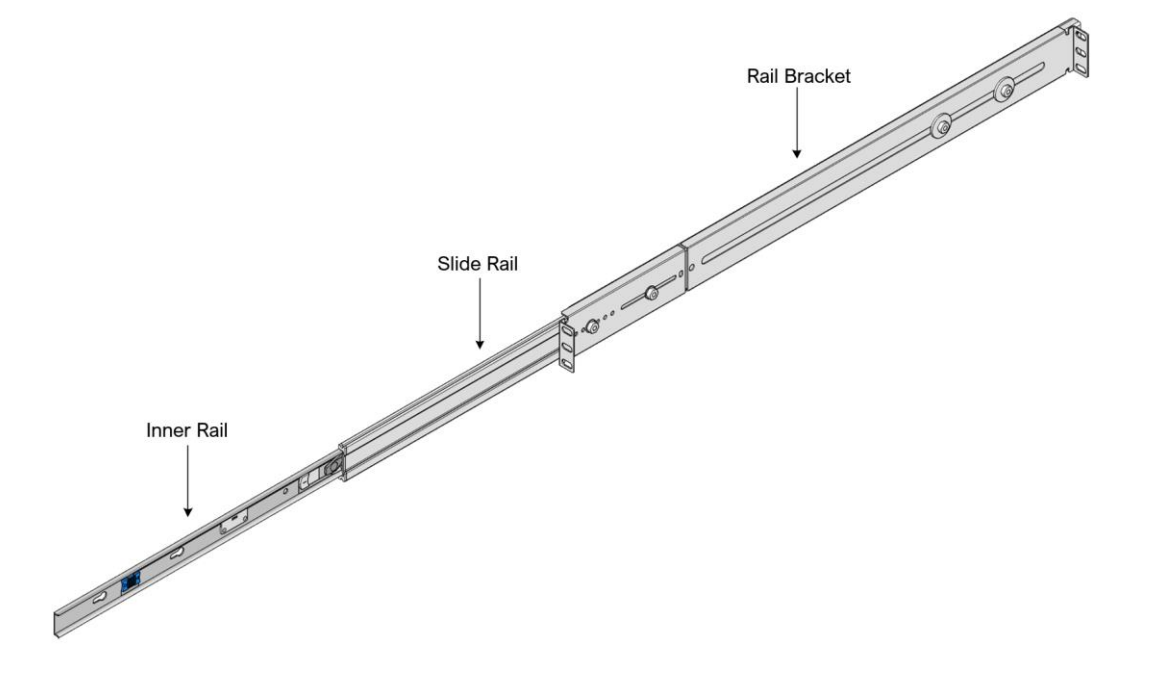

### 1.8.3 Installation Steps

**Step 1:** Detach the Inner Rail from the Sliding Rail assembly.

Extend the parts of the Sliding rail to reveal the WHITE color latch on the Inner Rail. Pull and hold the <u>WHITE</u> color latch outwards, while simultaneously pulling the Inner Rail in outward direction. This shall remove the Inner Rail from the assembly.

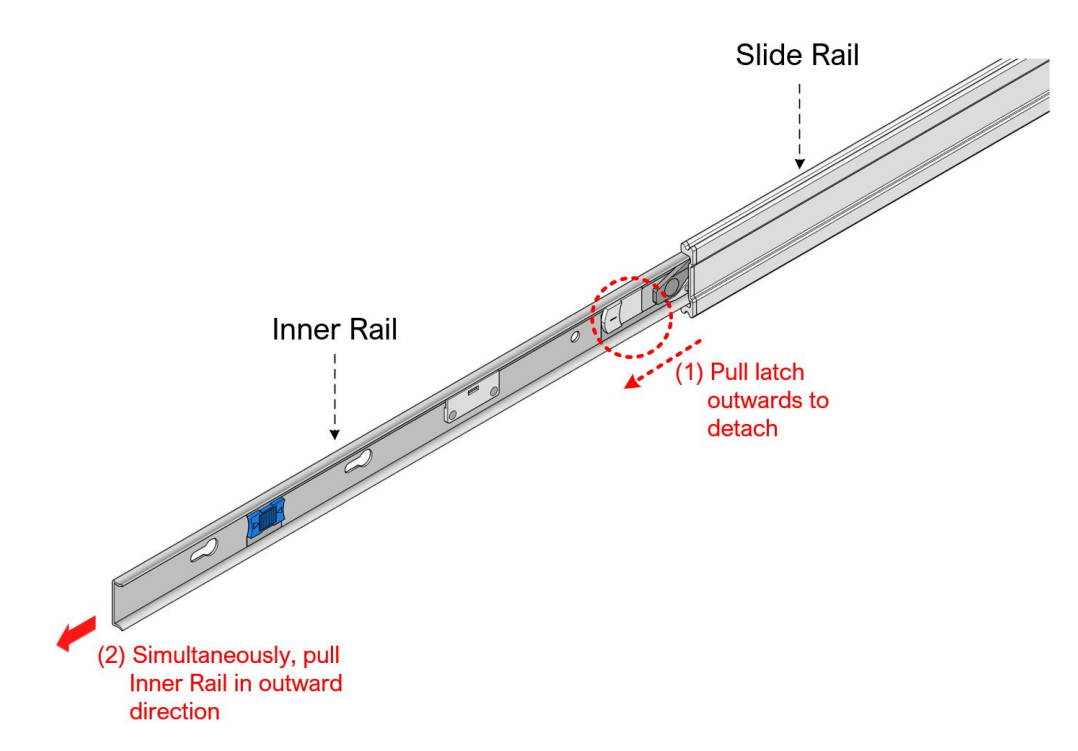

**DO NOT** remove the Slide rail from the Rail assembly. It is **NOT removable**.

Step 2: Attach Inner Rail to ECA Chassis.

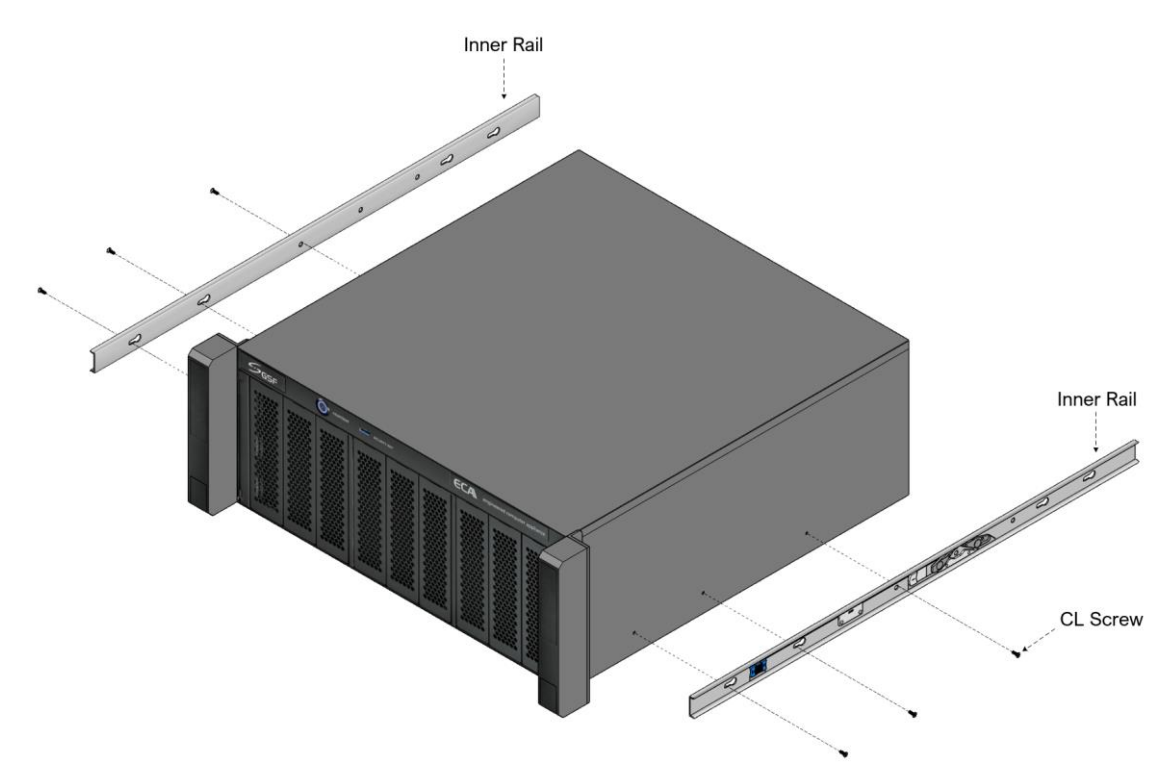

Copyright © GSF Solutions Sdn. Bhd.

21 Unit, Level 3A, Block F, IOI Boulevard, Jalan Kenari 6, Bandar Puchong Jaya, 47170 Selangor D.E., Malaysia | 🛈 +603-80908080 | 🖂 info@gsfcorp.com

- Step 3: Insert the RK nuts to Equipment Rack or Server Rack.
  - Before inserting the nuts, make sure to reserve total 4U height and spacing for every ECA.
  - The Sliding Rail is attached to the lowest 1U on the ECA.
  - Ensure above the sliding rail, there is another 3U clearance space for the ECA.
  - Take note of proper and correct spacing for 1U height.

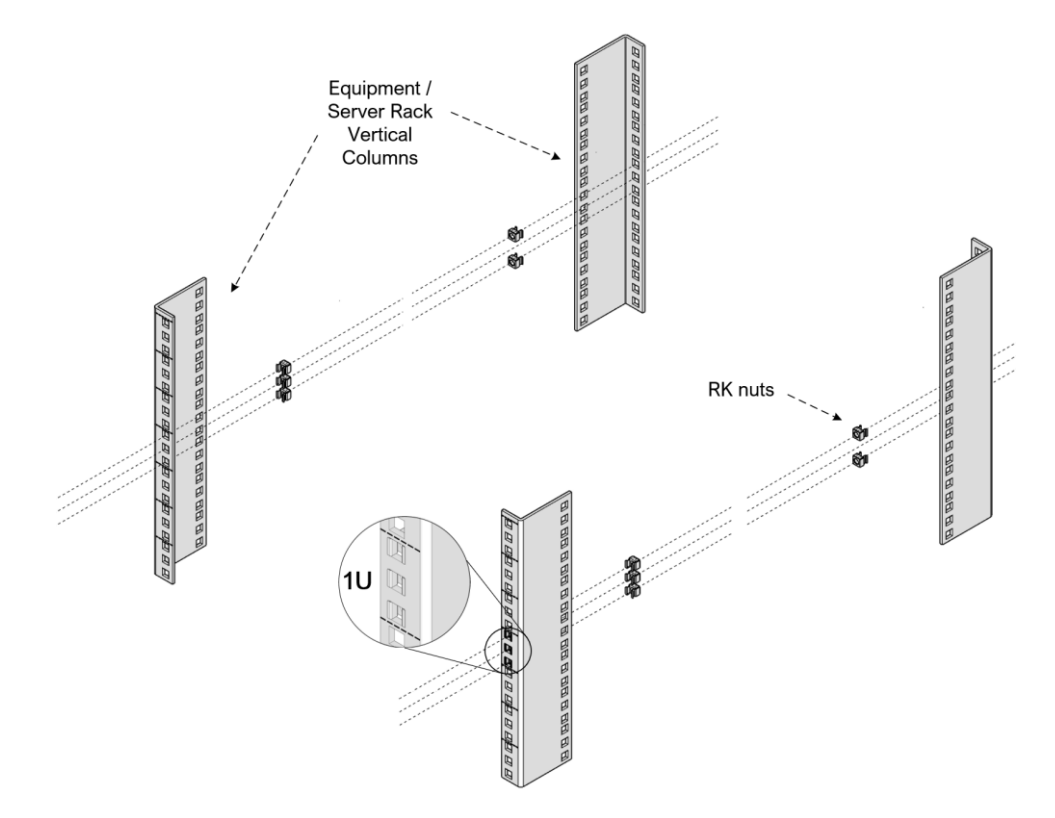

Step 4: Install the Rail Brackets to the Equipment rack or Server Rack. Place the Rail Brackets to the same level as the RK nuts, inserted in the previous step. Use SL screws and fasten them to the nuts. For the front, <u>DO NOT fasten any screw to the middle nut</u>. The middle nut is reserved for fastening the ECA.

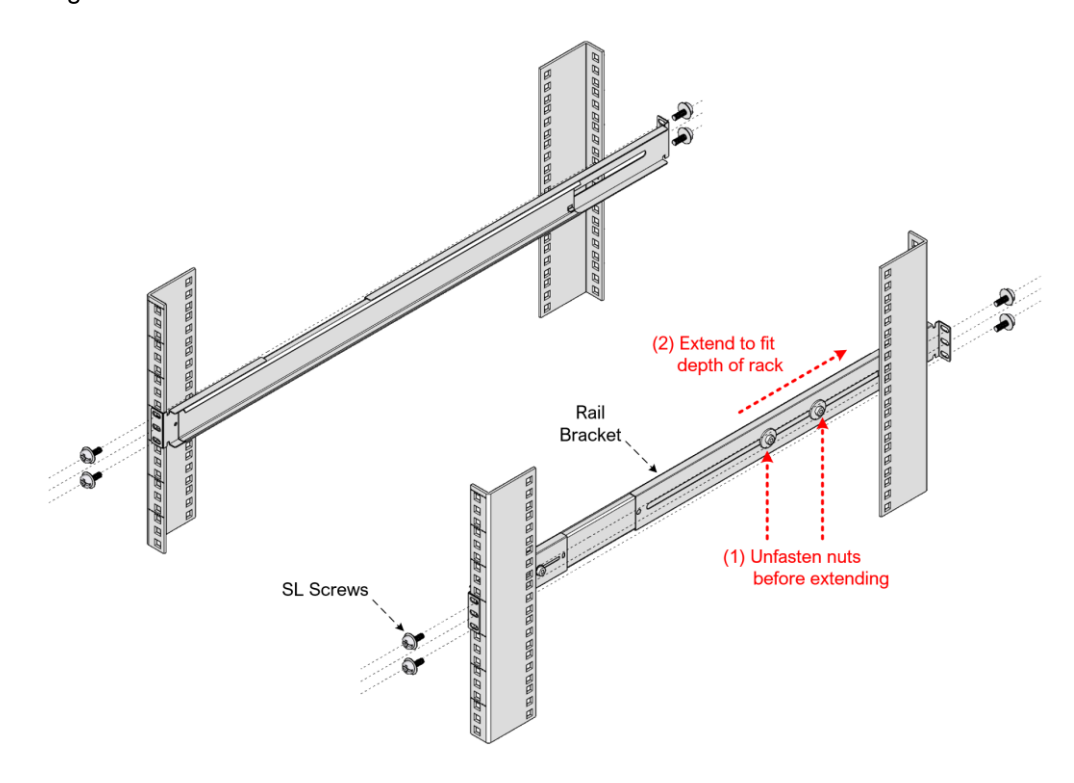

Copyright © GSF Solutions Sdn. Bhd.

Step 5: Carry the ECA, which now has the Inner Rails attached, and ensure both Inner Rails are securely inserted into the Sliding Rail.

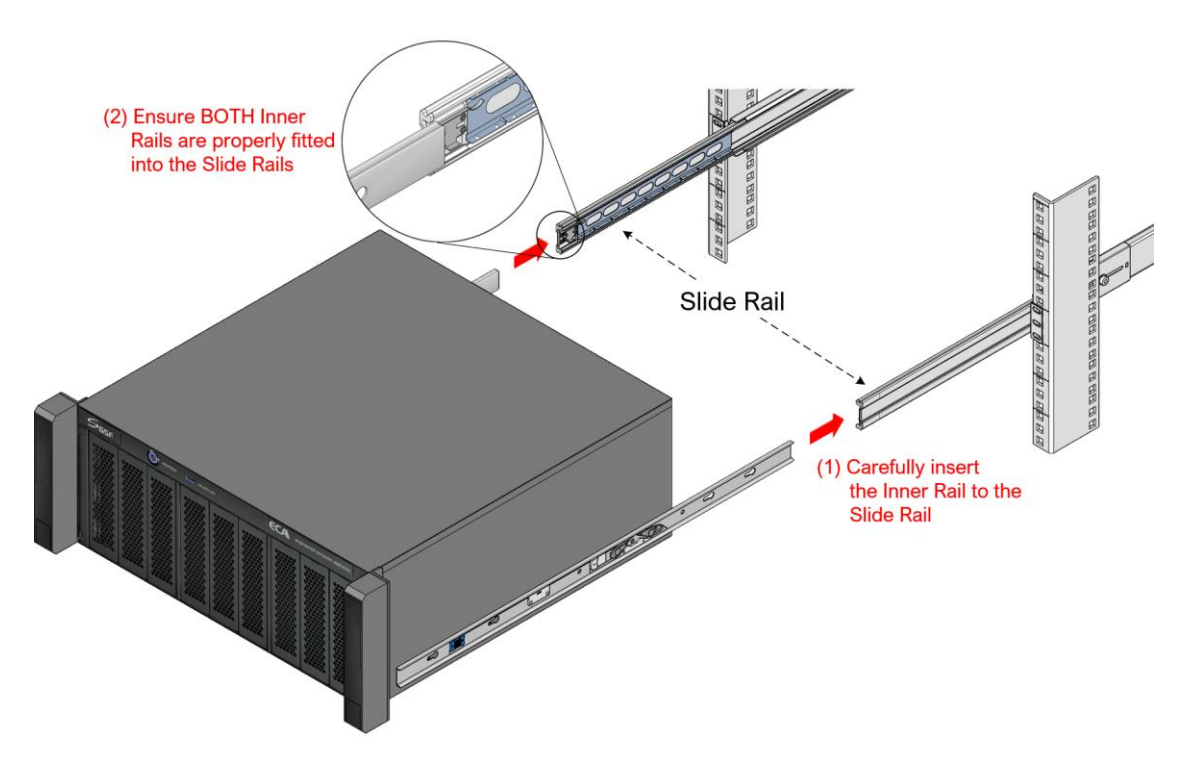

**Step 6:** Push the ECA inwards to the rack until the mounting brackets encounter the slide-rail stop. Then, simultaneously pull and hold the <u>**BLUE**</u> latch on the Inner Rail, while pushing the ECA inwards. This will fully contract the whole Sliding Rail assembly.

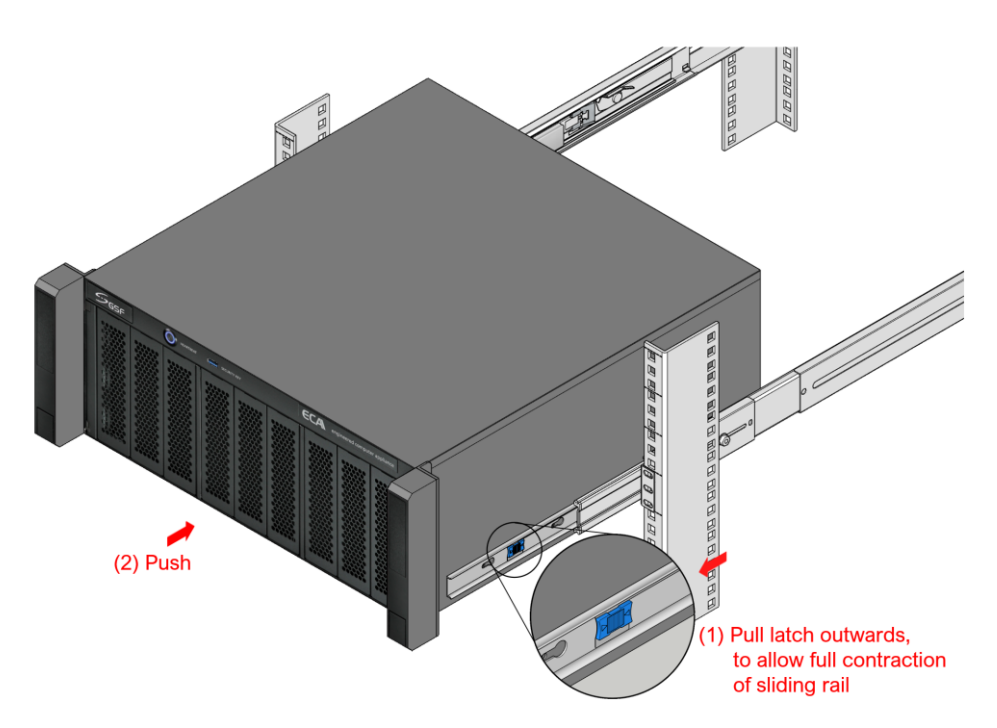

Step 7: The ECA, with the Sliding Rail at full contracted position, shall look like this:

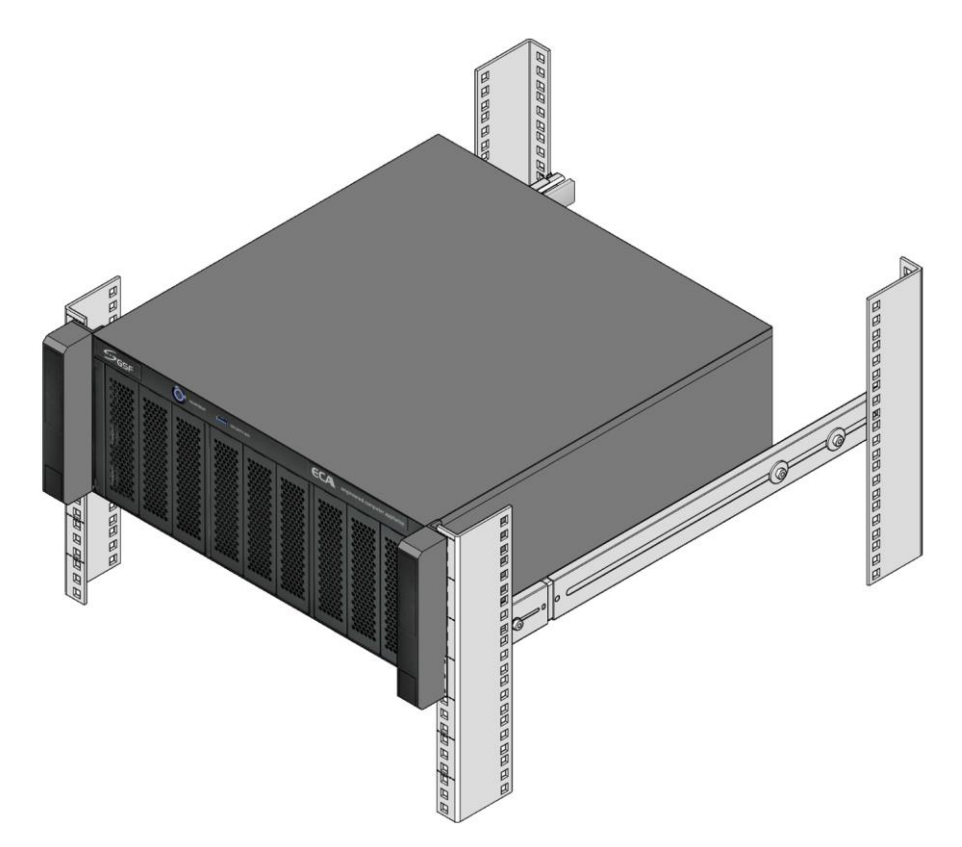

Step 8: Lift the screw cover on the earpiece of the ECA. Fasten ECA to the Sliding Rail using the CH Screw.

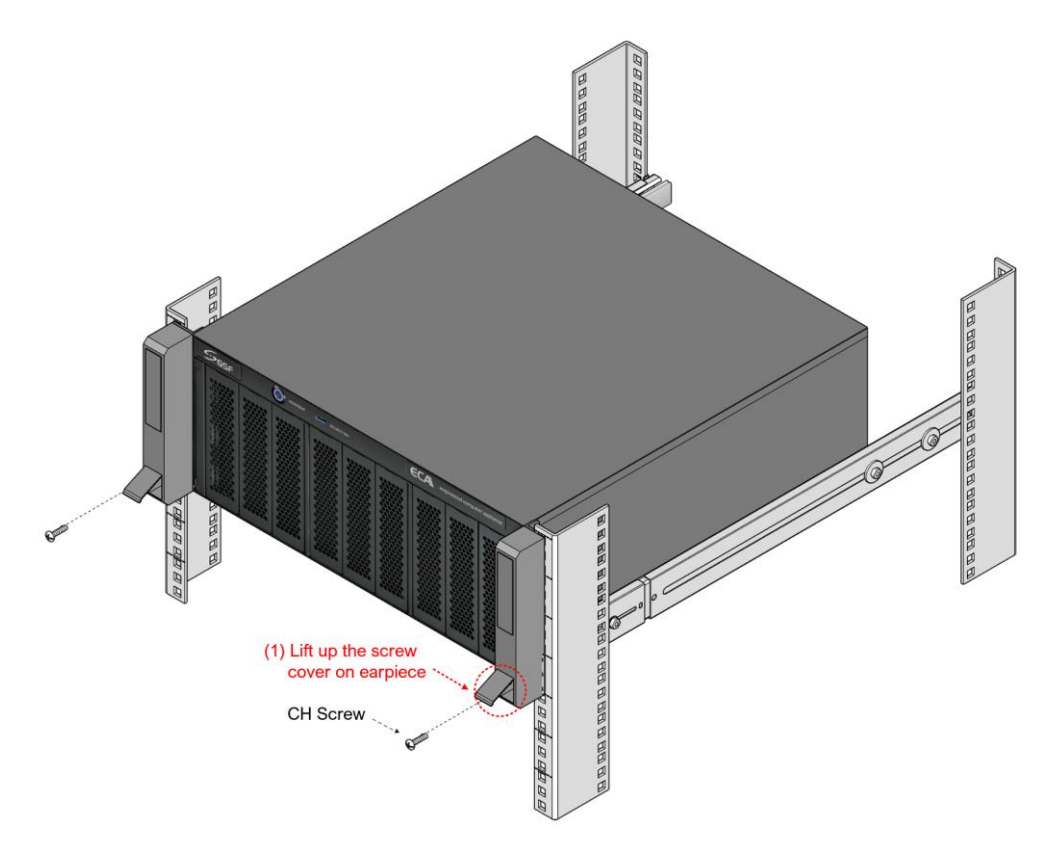

Copyright © GSF Solutions Sdn. Bhd. 21 Unit, Level 3A, Block F, IOI Boulevard, Jalan Kenari 6, Bandar Puchong Jaya, 47170 Selangor D.E., Malaysia | 🛈 +603-80908080 | 🖂 info@gsfcorp.com

# 2 ECAOS

### 2.1 ecaOS Login Screen

**ECAOS** is a protected operating system environment, equipped with a unique and practical feature called **Triple Layers**, essential for both reliable and secure operation of the ECA.

Its ability to Soft Reset within few minutes significantly reduces system down time in the event of, though rare, system disaster, such as corrupted Video Management Software or misconfiguration

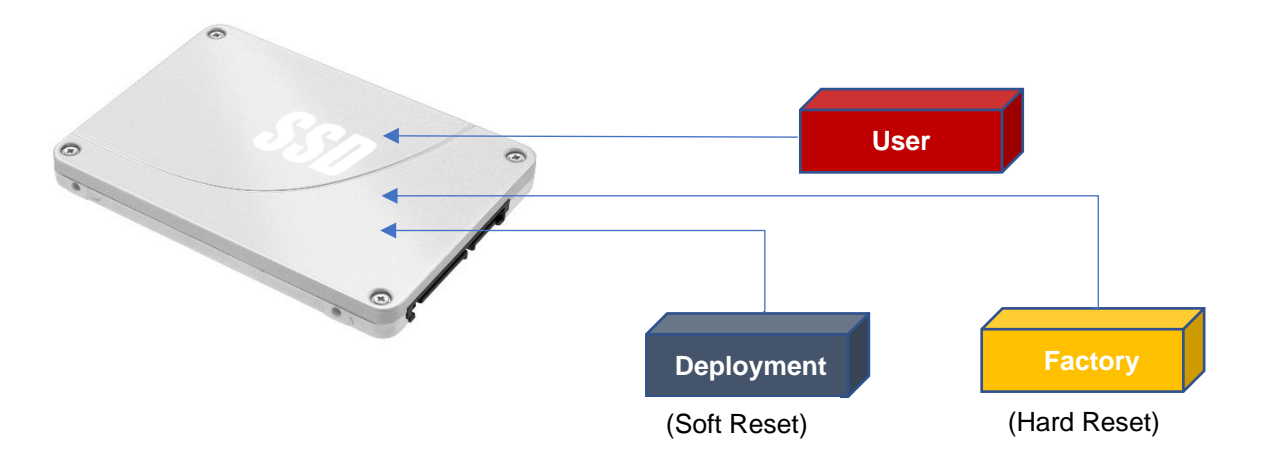

- User Layer (Current working layer)
   This is a normal user operation layer with protected OS environment, any system changes without using the Embedded Security Key will be discarded after system reboot (Fast Reset)
- Deployment Layer (Backup layer) This is a good working state layer, usually saved by System Integrator with pre-configured NVR & camera settings
- 3) **Factory Layer** (*Backup layer*) This is a good working state layer, with original default settings shipped from factor

### 2.2 Notifications

- a. By default, ECAOS will lock at login screen.
- b. Username: localadmin Password: password123

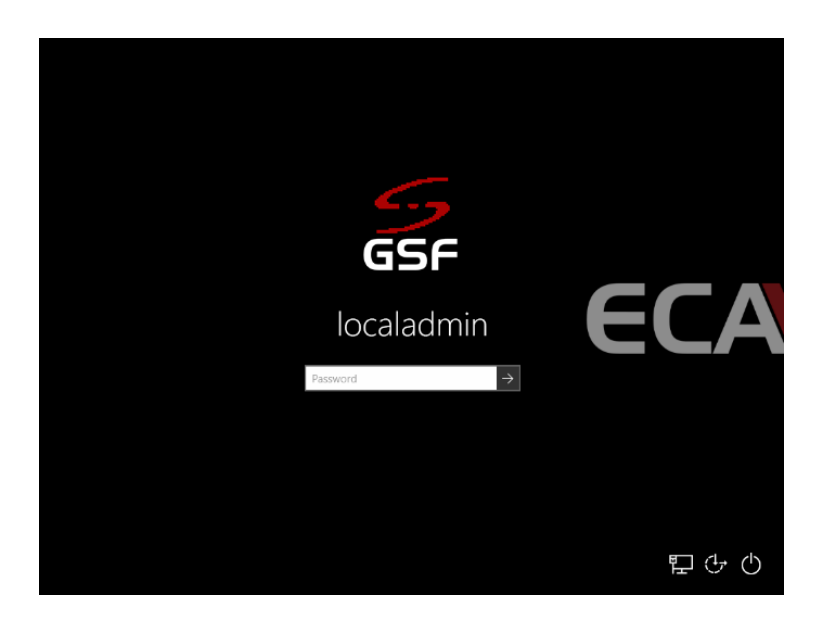

c. The default repository for Session Shield and SmartLogic related notifications.

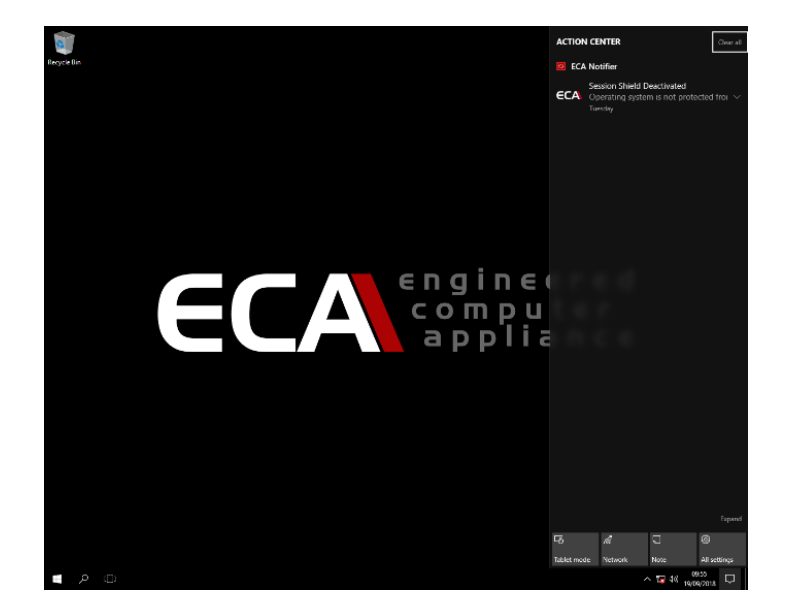

### 2.3 System Manager

'System Manager' is the main menu for all features offered in ecaOS.

| System Manager v4.0.1       | ×         |
|-----------------------------|-----------|
| DC Number<br>DC201807020004 | ECA4.0-FX |
| 2 Uptime: 6hr 35min         |           |
| 3 Session Shield            |           |
| 4 Layer Managemen           | nt        |
| 5 SmartLogic                |           |
| 6 TrueBlue Remote Sup       | port      |
| 7 Restart                   |           |
| 3 Shutdown                  |           |
| 9 Exit                      |           |
|                             | ×         |

**ECA Digital Certificate**.

Each of ECA come with their own unit serial number.

NVR Run Time.

This is the time counter to indicate system Run time

- 3 Session Shield Protect 'C:\' partition.
  - Layer Management

Reboot the NVR into Layer Manager for System Restoration or Backup purpose

- SmartLogic Hard disk Health, Network monitoring, Application monitoring
- TrueBlue Remote Support Remotely support ECA system via Internet
- 7 Restart Reboot ECA
  - Shutdown Shutdown the ECA
  - **Exit** Exit System Manager
- O Setting Notification setup

#### How to run 'System Manager?

There is 2-way to run 'System Manager' menu

• Insert Security key to Security Key USB port

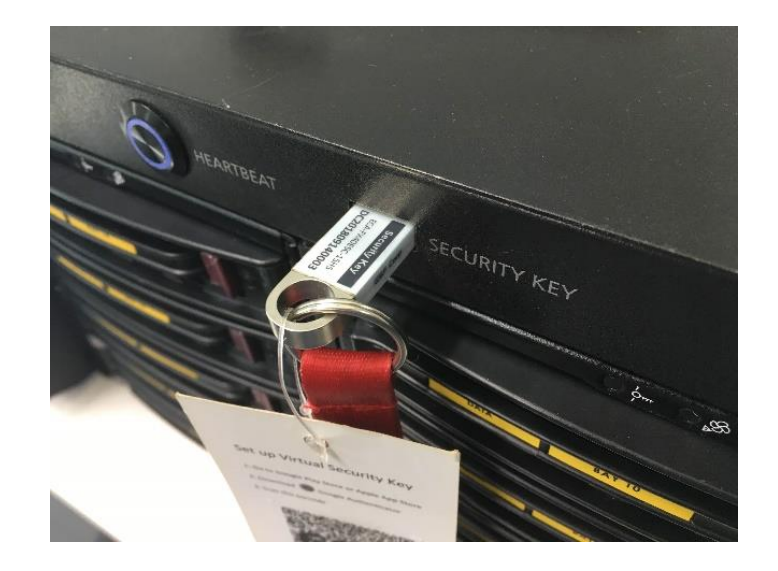

- Via Windows menu (require Virtual Access Code)
  - 1. Click no 'Windows Start' icon
  - 2. Go to 'GSF' and click on 'System Manager'

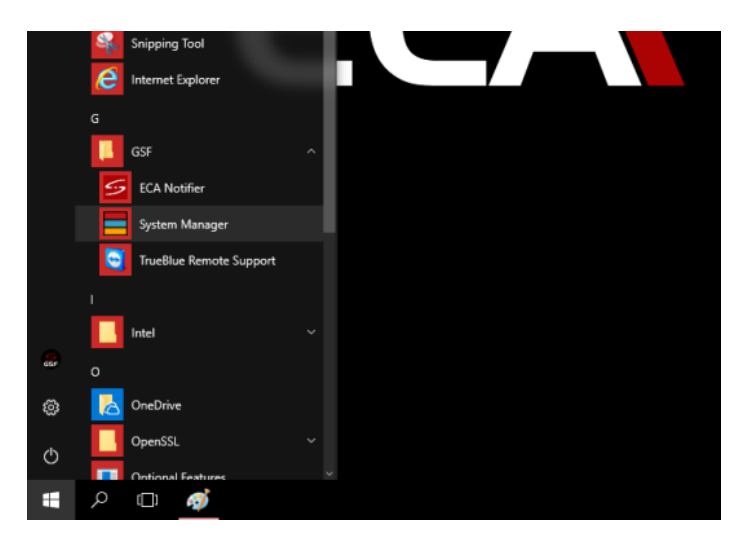

1. 'ECA Access' code is require to gain access to 'System Manager' if no security key

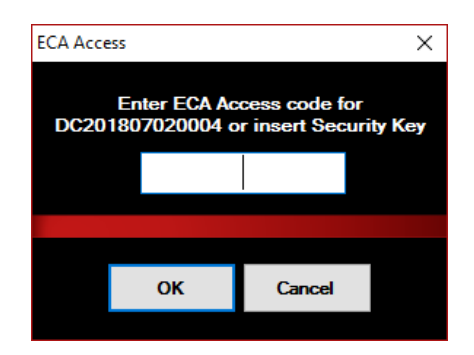

Copyright © GSF Solutions Sdn. Bhd.

### Virtual Access Code :

Virtual Access Code gain access to 'System Manager' without need security key. 'Google Authenticator' is required to install on your device such as phone or tablet.

### When to use Virtual Access Code?

- When would like to access ' System Manager' but no physical 'Security Key'
- · When would like to access ' System Manager' remotely access ECA from another desktop

### How to get Virtual Access Code?

- Go to 'Google Play' for Android OR 'App Store' for IOS
- Search for 'Google Authenticator' and install

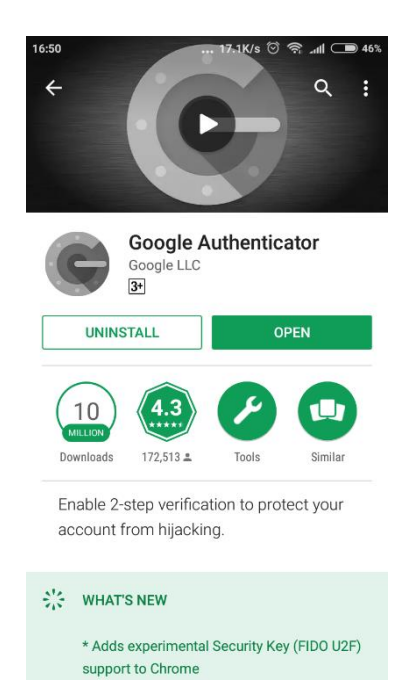

#### Figure 1: Google Play

| iPad 🗢                                                                                                    | 5:30                                                            | PM                                                                                                    | \$ 35% 🔳                                    |
|----------------------------------------------------------------------------------------------------|-----------------------------------------------------------------|----------------------------------------------------------------------------------------------------|---------------------------------------------|
| Search                                                                                                    |                                                                 |                                                                                                    |                                             |
| A set                                                                                                    | Google Auf<br>Google, Inc.<br>GET<br>3.7 ★ ★ ★ \$<br>28 fattage | thenticator<br>transfer<br>transfer<br>tr | <b>**</b><br>4+<br>~~                       |
| Google Authenticator works w<br>Account to provide an addition                                                        | ith 2-Step Verification<br>al layer of security wh              | for your Google<br>ten signing in.<br>mor                                                                                                    | e Google, Inc.                              |
| Ratings & Reviews <b>3.7</b> out of 5                                                                                 | 25 Ratings                                                      | ****                                                                                                    | See All                                     |
| Update for iPhone X<br>*****<br>Convenient 2FA authentica<br>Appreciate if app can be up<br>support iPhone X display. | 9 Dec<br>KL Yong<br>tor app.<br>odated to                       | <b>Iphone X</b><br>★★★★☆<br>Make it full screer                                                                                                    | 25 Jan<br>JensenGoh<br>n on iphone X please |
| Today 🚀                                                                                                    | James 📚 Aj                                                      | ops 🖁 Upd                                                                                                    | ates Q Search                               |

Figure 2: App Store

### How to use 'Google Authenticator' to get ECA Access Code?

Before run this application make sure your device clock sync with ECA

- Run 'Google Authenticator'
- Click 'BEGIN'

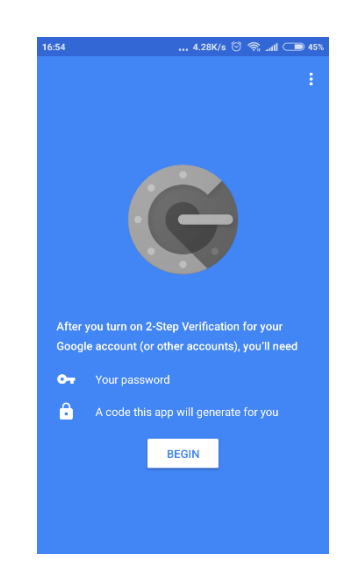

• Choose 'Scan a barcode' to start scanning code on Virtual Access Code card

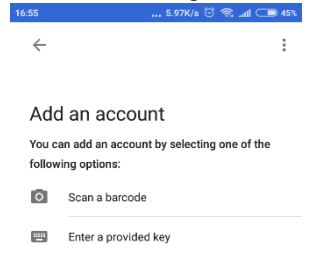

• Scan code on the Virtual card. Place 'QRcode' in the middle of the scanner box.

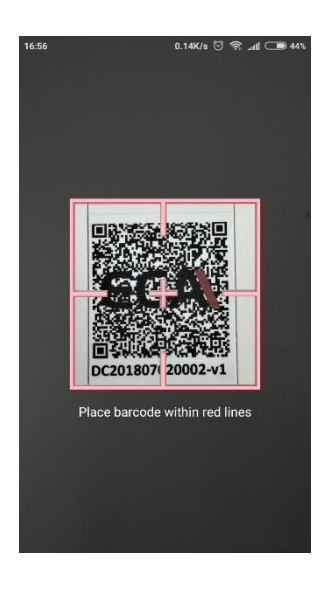

Copyright © GSF Solutions Sdn. Bhd.

• The 6 digit code will show in the application

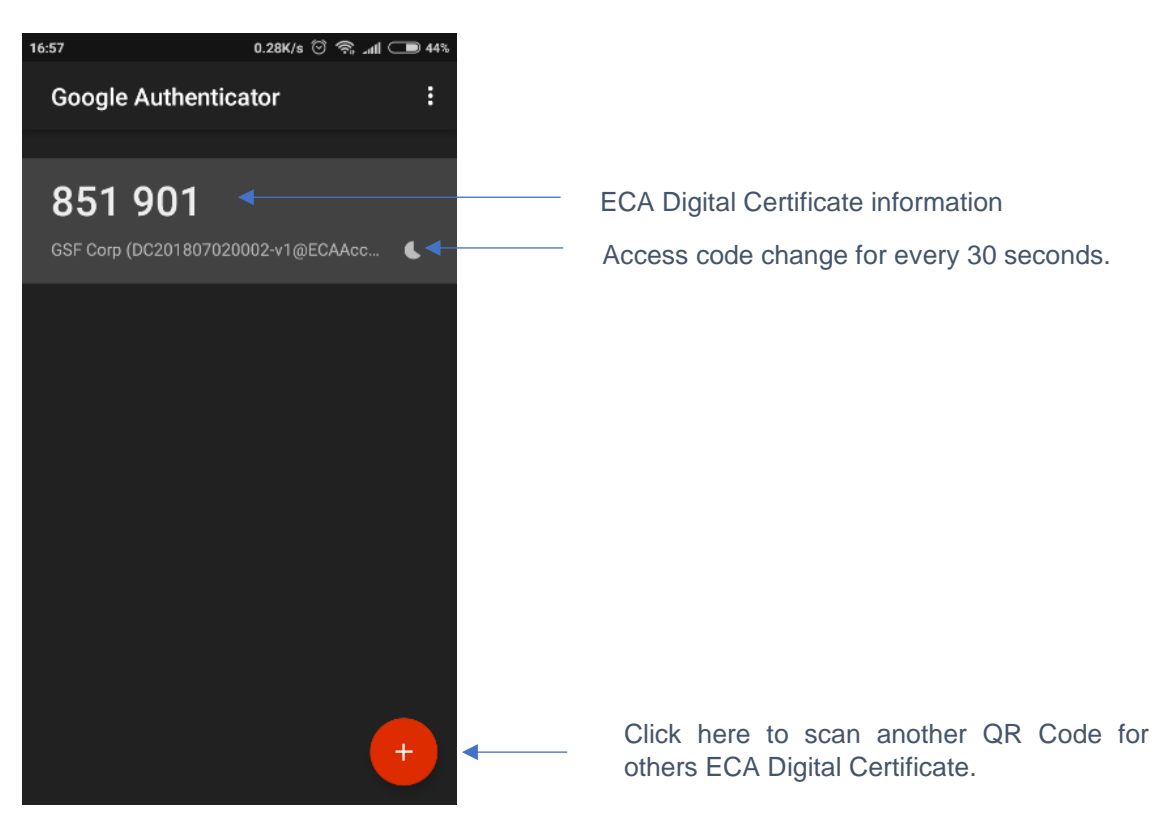

• Enter the code to gain access to 'System Manager' 6-digit Access Code

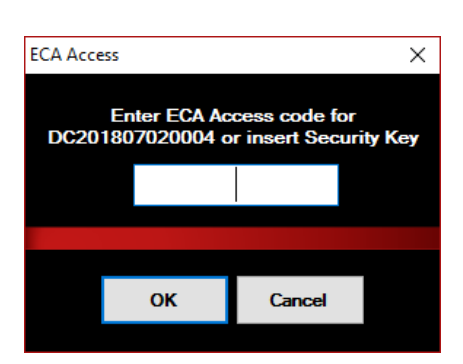

### 2.3.1 Session Shield

Session shield which permanently stores all modifications into the User Layer. Without doing so, all modifications of settings, software or Windows, are temporary only, and will be discarded once the ECA is powered off or reboot.

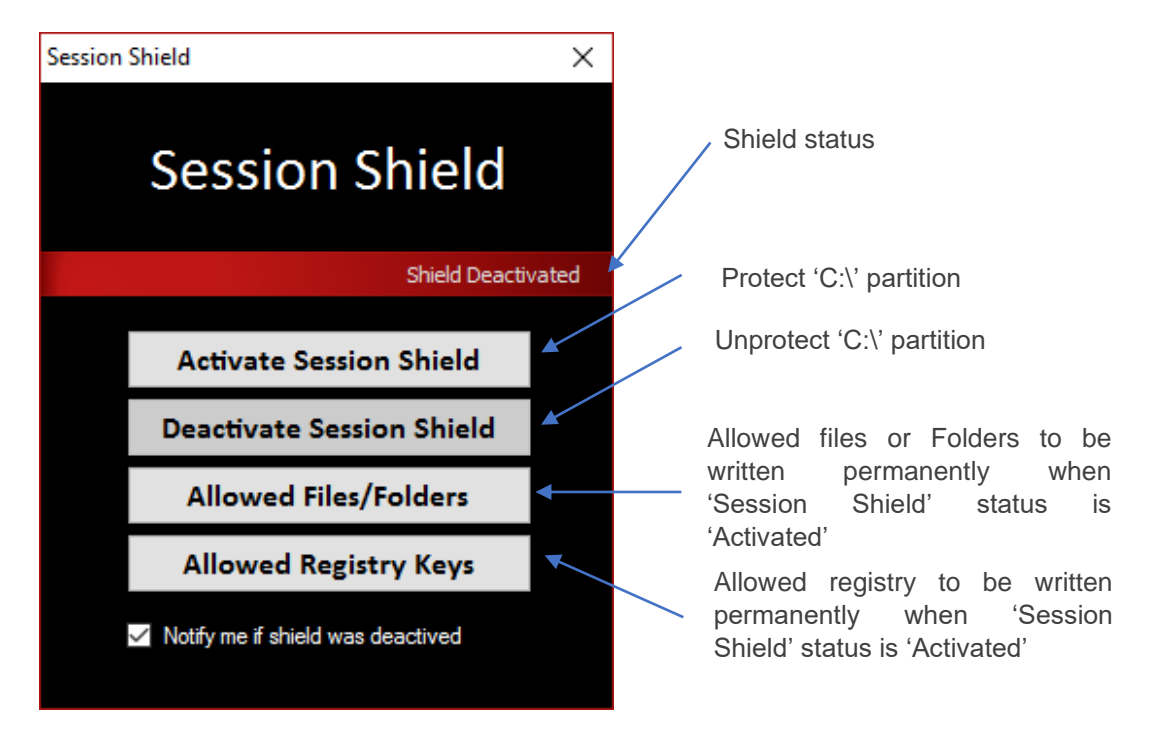

### 1. Activate Session Shield

All setting/files in the 'C:' will be protected. All setting/files will be return to its original state after reboot the ECA.

- i. Click on 'Activate Session Shield'
- ii. Click 'Yes' to restart the ECA

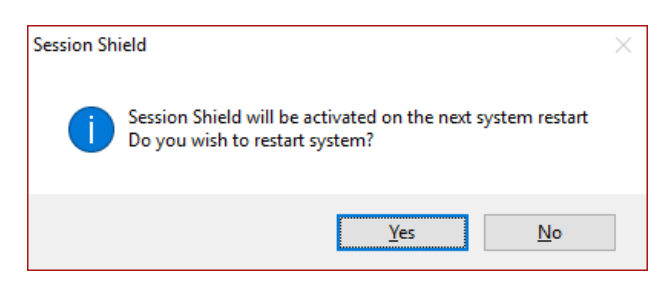

### 2. Deactivate Session Shield

All setting/files in the 'C:\' will be not protected. All files/ setting will be permanently written.

- i. Click on 'Deactivate Session Shield'
- ii. Click 'Yes' to restart the ECA

### 3. Allowed Files/Folder

Files or Folder been added will be allow to be written permanently when the 'Shield' is activate.

- i. Click 'Add file' / 'Add Folder'
- ii. Browse for file/folder
- iii. Select the files/folder to be add into

| ession Shield Allowed Files/Folders                                                                                      | - | - 🗆    | ×     |
|----------------------------------------------------------------------------------------------------|---|--------|-------|
| File / Folder                                                                                                    | ^ | Add I  | File  |
| \Program Files (x86)\GSF\ECAOS\AppMonitor\log<br>\Program Files (x86)\GSF\ECAOS\AppMonitor\settings.conf                 |   | Add Fo | older |
| \Program Files (x86)\GSF\ECAOS\ECANotfier\log<br>\Program Files (x86)\GSF\ECAOS\ECANotfier\settings.conf                 |   | Rem    | ove   |
| \Program Files (x86)\GSF\ECAOS\ECASettings\og<br>\Program Files (x86)\GSF\ECAOS\ECASettings\og                           |   |        |       |
| VProgram Files (x86)\GSF\ECAOS\SystemManager\og                                                                          |   |        |       |
| VProgram Files (x86)/GSF/ECAOS/Systemmanager Settings.com<br>VProgram Files (x86)/GSF/ECAOS/Services/ECAAccess/log       |   |        |       |
| \Program Files (x86)\GSF\ECAOS\Services\ECAAccess\db<br>\Program Files (x86)\GSF\ECAOS\Services\ECAAccess\settings.conf  |   |        |       |
| \Program Files (x86)\GSF\ECAOS\Services\HBGateway\log<br>\Program Files (x86)\GSF\ECAOS\Services\HBGateway\settings.conf |   |        |       |
| \Program Files (x86)\GSF\ECAOS\Services\Uwf\og<br>\Program Files (x86)\GSF\ECAOS\Services\Uwf\settings.conf              | ~ |        |       |
| <                                                                                                    |   | Clos   | se    |

### 4. Allowed Registry Keys

Allow to be written permanently when the 'Shield' is activate.

- i. Click 'Add'
- ii. Paste the Registry Keys

| Session Shield Allowed Registry Keys     | >      | × |
|------------------------------------------|--------|---|
| Registry Key                             | Add    |   |
| HKLM\Software\Microsoft\Windows Defender | Remove |   |
|                                          |        |   |
|                                          |        |   |
|                                          |        |   |
|                                          |        |   |
|                                          |        |   |
| ٢                                        | Close  |   |

Copyright © GSF Solutions Sdn. Bhd.

### 2.3.2 Layer Management

The Triple Layer ECA-OS is a protective tool that allows for swift recovery of operation in the event your system breaks down. It enables the system to be restored to working order easily by the end user.

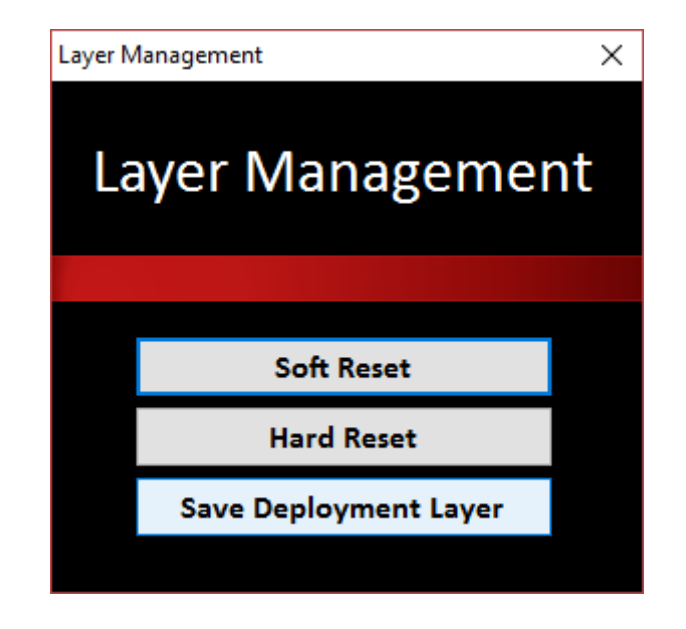

### Soft Reset (Time: 10 minutes)

Restore layer of ECA which previously saved by user via 'Save Deployment Layer'

- 1. Click on 'Soft Reset'
- 2. Remove Security Key if any, Click 'Yes' to restart the ECA
- 3. ECA will boot to 'Layer Manager' User allow to cancel the operation within 10 seconds countdown, ECA will start perform selected operation if there no interruption by user

#### Hard Reset Time: 10 minutes

Restore layer of ECA which previously saved by factory which is 'Factory' layer

- 1. Click on 'Hard Reset'
- 2. Remove Security Key if any, Click 'Yes' to restart the ECA
- 3. ECA will boot to 'Layer Manager' User allow to cancel the operation within 10 seconds countdown, ECA will start perform selected operation if there no interruption by user

### Save Deployment Layer (Time: 30 minutes)

Save current working layer of ecaOS. This layer able to recall via 'Soft Reset'

- 1. Click on 'Save Deployment Layer'
- 2. Remove Security Key if any, Click 'Yes' to restart the ECA
- 3. ECA will boot to 'Layer Manager' User allow to cancel the operation within 10 seconds countdown, ECA will start perform selected operation if there no interruption by user

### 2.3.3 SmartLogic

Smart Logic alerts you whenever anything unusual or suspicious happen, helping ensure your video evidence is always preserved. It uses an array of smart software sensors that detects any abnormal activity affecting the integrity of stored video content and the network.

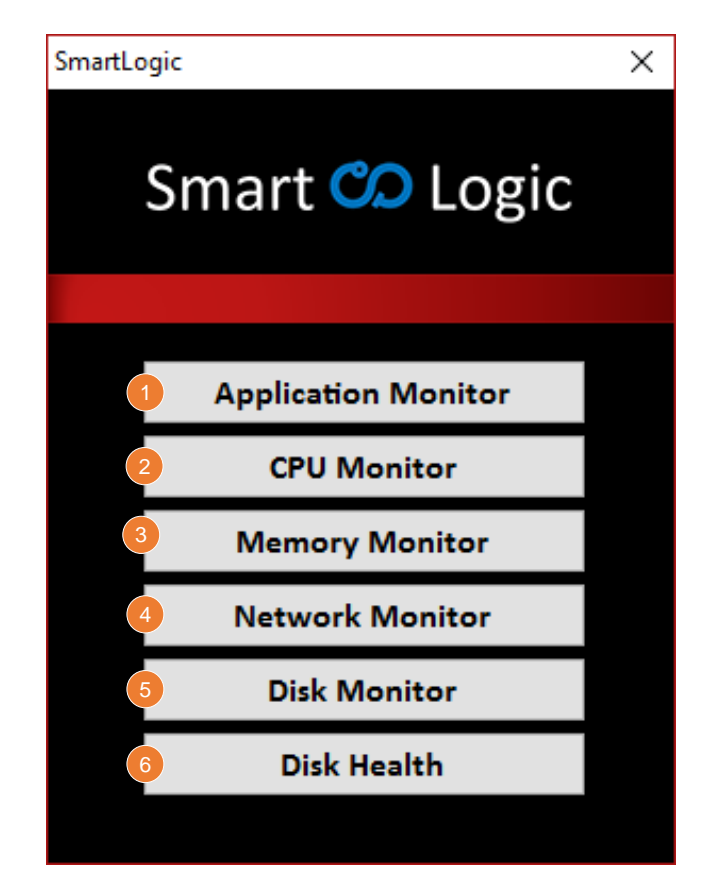

### Application Monitor Configure which application to start when login to Operating System

2 CPU Monitor Monitor CPU usage / activity.

3 Memory Activity Monitor Memory usage / activity.

### Network Monitor

Monitor network incoming/outgoing bandwidth activity.

### Disk Monitor

Disk Acivity Monitor read write activity & email sent whenever detected the activity below certain threshold

### 6 DiskHealth

Monitor disk health activity & email sent whenever detected the activity below certain threshold

### 2.3.3.1 Application Monitor

Set the application to auto start after login to OS environment and terminate any instance running at the same time

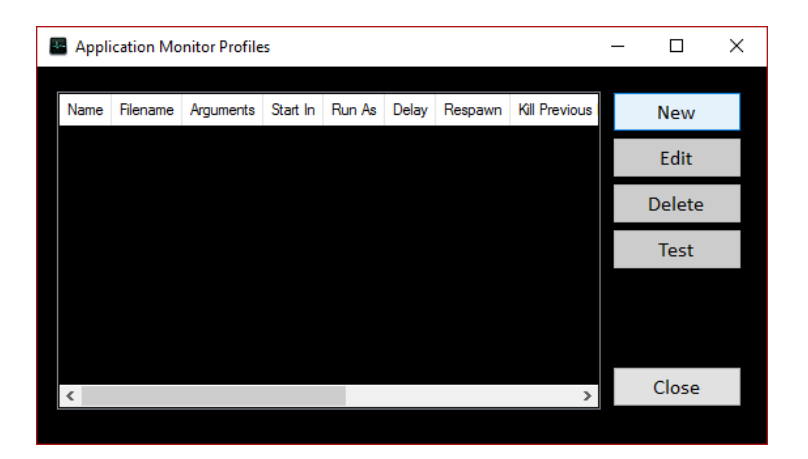

### Add application

Create new profiles for selected application to auto start after login to OS

- 1. Click on 'New'
- 2. Browse to select application and edit necessary field

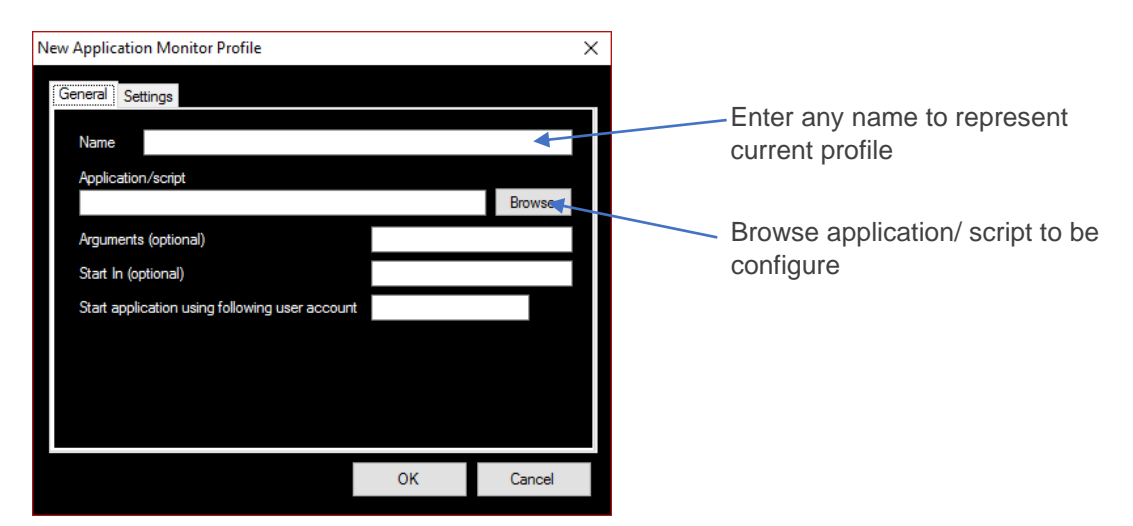

| New Application Monitor Profile                                                                                                    |  |  |  |  |  |
|----------------------------------------------------------------------------------------------------|--|--|--|--|--|
| General Settings                                                                                                    |  |  |  |  |  |
| Before Application Starts Upon first execution, delay for: If other instance(s) already running, terminate it                                 |  |  |  |  |  |
| Application Started     Teminate other instance(s) throughout the entire session     Teminate application if not responding for: 10 second(s) |  |  |  |  |  |
| When Application Exited Respawn application                                                                                                   |  |  |  |  |  |
| OK Cancel                                                                                                    |  |  |  |  |  |

- Upon first execution delay for

   Uncheck: Able to Run another instance before 'Upon First Execution' started.
   Check: Another instance will be terminate
- If other instance(s) already running, terminate it

   Uncheck: Able run another instance before 'Upon First Execution' started.
   Check: Another instance will be terminate before 'Upon First Execution' started.
- Terminate other instance(s) throughout the entire session
   Ouncheck: Able to Run another instance
   Check: Another instance will be terminate
- Terminate application if not responding

   Uncheck: Application will not be terminate even not responding
   Check: Application will terminate on set timer
- Respawn
  - o Uncheck: The application will not respawn if it close
  - Check: The application will respawn if it close

### 2.3.3.2 CPU Monitor

This application, monitor the CPU usage and notify/email if the usage above the threshold value. User able to choose to enable ACTION only without any notifications/email OR ONLY notifications without any ACTIONS.

| CPU Monitor v1.0.6          |    | _ = ×                                           |
|-----------------------------|----|-------------------------------------------------|
| Smart CD Logic              |    | ECA4.0-FX<br>DC201806261900<br>ECA-FX40ESC-15HS |
|                             |    |                                                 |
| Usage is above 90 + — % for |    | 4                                               |
| 2 10 + - minutes            |    |                                                 |
| Estimate                    |    |                                                 |
|                             |    |                                                 |
| Shutdown                    |    |                                                 |
| 3 NOTIFICATION              |    |                                                 |
| Notification                |    |                                                 |
| Send Email                  |    |                                                 |
|                             |    |                                                 |
|                             | 0% | Save                                            |

1 This application monitoring only active when the feature enable Set the maximum % before trigger the ACTIONS/NOTIFICATIONS

### Not sure the value to be enter?

Press the 'Estimate'. The application will take 1 hour of data and display the value.

Minimum value CPU Usage: 1%, Minutes: 5 minutes

- 2 Instruct ECA what to do if it meets the above the usage
- 3 Choose to be notify at Notification or via email or both when the activity below/above ratio
- Graphical memory usage base on current setting

### Example:

Screenshot below shows that the CPU % exceed above threshold value. With this configuration, user will receive Notifications & email without 'ACTIONS'

\*Email only be send out, if the valid email been set in the 'Setting' section and internet connection available.

|                             |             |                                              | ACTION | N CENTER                                                                                          | Clear |
|-----------------------------|-------------|----------------------------------------------|--------|---------------------------------------------------------------------------------------------------|-------|
| CPU Monitor v1.0.7          |             | _ = ×                                        | 🙆 ECA  | Notifier                                                                                          |       |
| Smart CPU Monitor           | e<br>D<br>R | CA4.0-FX<br>C201806261900<br>CA-FX40ESC-15HS | လ      | High CPU Usage<br>CPU usage has been above the so<br>limit (47% usage) for more than 5<br>minutes | et -  |
| ENABLE                      |             |                                              |        | 16:30                                                                                             |       |
| Usage is above 47 + — % for |             |                                              |        |                                                                                                   |       |
| 5 + - minutes               |             |                                              |        |                                                                                                   |       |
| Estimate                    |             |                                              |        |                                                                                                   |       |
| ACTIONS                     |             |                                              |        |                                                                                                   |       |
| Restart                     | 50%         |                                              |        |                                                                                                   |       |
| Shutdown                    | 40%         |                                              |        |                                                                                                   |       |
|                             |             |                                              |        |                                                                                                   |       |
| Notification                | 30%         |                                              |        |                                                                                                   |       |
| Send Email                  | 20%         |                                              |        |                                                                                                   |       |
|                             | 10%         |                                              |        |                                                                                                   |       |
|                             | 0%          |                                              |        |                                                                                                   |       |
|                             |             | Save                                         |        |                                                                                                   |       |
| SmartLogic                  |             |                                              |        |                                                                                                   |       |

Figure 3above show that notifications will be receive if the CPU usage above the threshold.

|                  | Tue 4/23/2019 12:04 PM                                                                                                    |
|------------------|----------------------------------------------------------------------------------------------------|
| S                | SmartLogic <wilson-sl@gsf.com.my></wilson-sl@gsf.com.my>                                                                                                    |
| Ó                | [DC201809140007] (ECA3.8 ecaOS5.0.1904.0419) High CPU Usage Detected                                                                                                    |
| To 🛛 jemi        |                                                                                                    |
| 🚹 If there are p | roblems with how this message is displayed, click here to view it in a web browser.                                                                                                |
|                  |                                                                                                    |
|                  |                                                                                                    |
|                  | Deserves                                                                                                    |
|                  | Dear user,                                                                                                    |
|                  | CPU usage has been reported above the predefined percent of 40% for more<br>than 5 minutes                                                                                         |
|                  | Time Reported: 23/04/2019 04:03:50                                                                                                    |
|                  | High usage threshold: 40% usage                                                                                                    |
|                  | System op time. 01.45.54.040000                                                                                                    |
|                  | Please contact TrueBlue Support.                                                                                                    |
|                  | indebide(tight)com                                                                                                    |
|                  | Sincerely,<br>Smartlogic                                                                                                    |
|                  | Shlanogic                                                                                                    |
|                  | You received this email because your email address is listed as the notification email for<br>Engineered Computer Appliance (ECA) serial no: DC201809140007                        |
|                  | Gran                                                                                                    |
|                  | GSF                                                                                                    |
|                  | ECA, Smart Logic, and TrueBlue are products and services provided by GSF.<br>© 2019 GSF Corporation, F-21-3A, IOI Boulevard, Jalan Kenari 6, 47170 Puchong, Selangor D.E, Malaysia |
|                  |                                                                                                    |
|                  |                                                                                                    |
|                  |                                                                                                    |

Figure 4 above show the email be receive if the CPU usage above the threshold.

Copyright © GSF Solutions Sdn. Bhd.

21 Unit, Level 3A, Block F, IOI Boulevard, Jalan Kenari 6, Bandar Puchong Jaya, 47170 Selangor D.E., Malaysia | 🛈 +603-80908080 | 🖂 info@gsfcorp.com

#### 2.3.3.3 Memory Monitor

This application, monitor the Memory usage and notify/email if the usage above the threshold value if this feature been enable.

| Memory Monitor v1.0.7       |      | _ = ×                                           |
|-----------------------------|------|-------------------------------------------------|
| Smart Con Logic             |      | ECA4.0-FX<br>DC201806261900<br>ECA-FX40ESC-15HS |
|                             |      |                                                 |
| Usage is above 90 + - % for |      |                                                 |
| 2 10 + - minutes            |      |                                                 |
| Estimate                    |      |                                                 |
| ACTIONS     Restart         |      |                                                 |
| Shutdown                    |      |                                                 |
| 3 NOTIFICATION              | 40%  |                                                 |
| Notification                | 30%  |                                                 |
| Send Email                  | 2078 |                                                 |
|                             | 06   |                                                 |
|                             |      | Save                                            |

1 This application monitoring only active when the feature enable Set the maximum % before to trigger notification

Not sure the value to be enter?

If user doesn't any idea on the value need to be enter, just press the 'Estimate'. The application will take 1 hour of data and display the value.

Minimum value: Memory Usage: 1%, Minutes: 5 minutes

- Instruct ECA what to do if it meets the above the usage
- Choose to be notify at Notification or via email or both when the activity above ratio
- Graphical memory usage base on current setting

#### Example:

Screenshot below shows that the Memory % exceed above threshold value. With this configuration, user will receive Notifications & email without 'ACTIONS'

\*Email only be send out, if the valid email been set in the 'Setting' section and internet connection available.

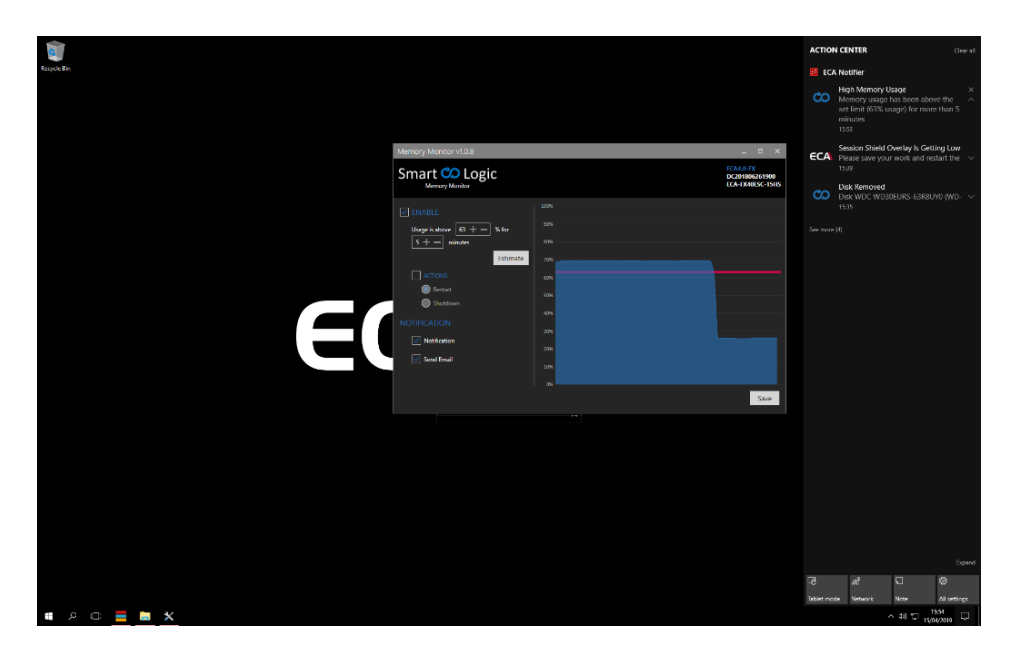

Figure 5 sample of notifications will be receive if the Memory usage above the threshold.

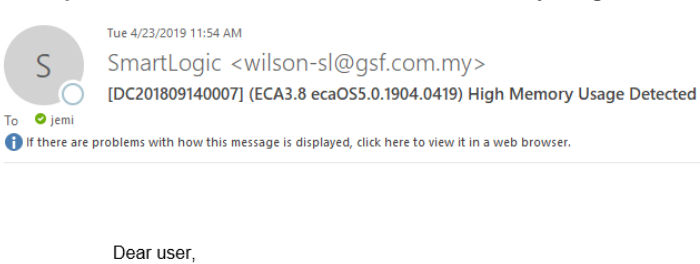

Memory usage has been reported above the predefined percent of 32% for more than 5 minutes

Time Reported: 23/04/2019 03:54:09 High usage threshold: 32%

Please contact TrueBlue Support. trueblue@gsfcorp.com

Sincerely, Smartlogic

You received this email because your email address is listed as the notification email for Engineered Computer Appliance (ECA) serial no: DC201809140007

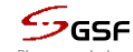

ECA, Smart Logic, and TrueBlue are products and services provided by GSF. © 2019 GSF Corporation, F-21-3A, IOI Boulevard, Jalan Kenari 6, 47170 Puchong, Selangor D.E, Malaysia

Figure 6 sample of an email be receive if the Memory usage above the threshold.

#### 2.3.3.4 Network Monitor

This application, monitor the total amount of data RECEIVE in Megabait (MB). Also able to monitor total amount of data SEND out in Megabait (MB) in 10 minutes period.

| Network Activity Monitor v1.0.11                     |                                 |   |                  | _ = ×                                           |
|------------------------------------------------------|---------------------------------|---|------------------|-------------------------------------------------|
| Smart Co Logic                                       |                                 |   |                  | ECA4.0-FX<br>DC201806261900<br>ECA-FX40ESC-15HS |
| 1 RECEIVE<br>Receive is below 50 + - Mb/10 Minute(s) | Sent<br><b>0 bps</b><br>62.5 Kb | 4 | Receive<br>O bps |                                                 |
| 2 SEND                                               | 54.7 Kb                         |   |                  |                                                 |
| Send is above 6 + - Mb/10 Minute(s) Estimate         | 39.1 Kb                         |   |                  |                                                 |
| 3 NOTIFICATION                                       | 31.3 Kb                         |   |                  |                                                 |
| Notification                                         | 15.6 Kb                         |   |                  |                                                 |
| Send Email                                           | 7.8 Kb                          |   |                  |                                                 |
|                                                      | 0 b                             |   |                  | Save                                            |

This application monitoring only active when the feature enable. Set to trigger notification when the value in Megabytes receive below threshold value

#### Not sure the value to be enter?

If user doesn't any idea on the value need to be enter, just press the 'Estimate' button.

2 This application monitoring only active when the feature enable Set to trigger notification when the value in Megabytes send out above threshold value.

### Not sure the value to be enter?

If user doesn't any idea on the value need to be enter, just press the 'Estimate' button.

Choose to be notify at Notification or via email or both when the activity below/above ratio

Graphical memory usage base on current setting

#### Example:

Screenshot below shows that total data RECEIVE in Megabait(MB) below threshold value for 10 minutes.

\*Email only be send out, if the valid email been set in the 'Setting' section and internet connection available.

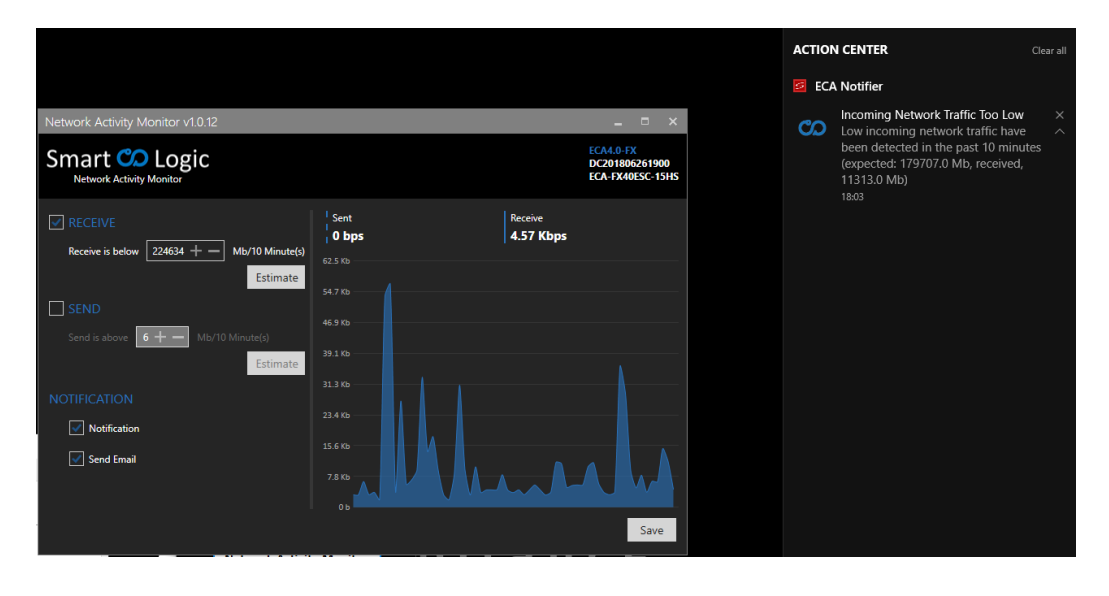

Figure 7 sample of notifications when total data RECEIVE in Megabait(MB) below thresholdvalue.

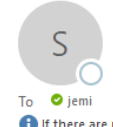

Tue 4/23/2019 5:58 PM SmartLogic <wilson-sl@gsf.com.my> [DC201809140007] (ECA3.8 ecaOS5.0.1904.0419) One or more CCTVs might not be streaming

If there are problems with how this message is displayed, click here to view it in a web browser.

#### Dear user,

Incoming network traffic have been below the set limit (408979.0 Mb in 10 minutes). This could be because one or more CCTVs are not streaming

Time Reported: 23/04/2019 17:57:36 Low data reception limit: 408979.0 Mb in 10 minutes Data received: 283786.2 Mb

Please contact TrueBlue Support. trueblue@gsfcorp.com

Sincerely, Smartlogic

You received this email because your email address is listed as the notification email for Engineered Computer Appliance (ECA) serial no: DC201809140007

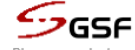

ECA, Smart Logic, and TrueBlue are products and services provided by GSF. © 2019 GSF Corporation, F-21-3A, IOI Boulevard, Jalan Kenari 6, 47170 Puchong, Selangor D.E, Malaysia

Figure 8 sample of an email be receive will be receive when total data RECEIVE in Megabait(MB) below threshold value.

### 2.3.3.5 Disk Monitor

This application, monitor the disk write and read activity and notify/email if the usage above the threshold value if this feature been enabled.

| DISK MONITOR SETTINGS                                       |                                                    |                      | _ = ×                       |
|-------------------------------------------------------------|----------------------------------------------------|----------------------|-----------------------------|
| Smart Co Logic                                              |                                                    |                      | ECA4.0-FX<br>DC201807020004 |
| 1 WRITE<br>Write is below 200 + MB/10 Minute(s)<br>Estimate | <sup>I</sup> Read<br>I <b>O bytes/s</b><br>68.4 KB | 4 Write<br>0 bytes/s |                             |
| 2 READ                                                      | 58.6 KB                                            |                      |                             |
| Read is above 75 + - MB/10 Minute(s) Estimate               | 48.8 KB<br>39.1 KB                                 |                      |                             |
| 3 NOTIFICATION                                              |                                                    |                      |                             |
| Notification                                                |                                                    |                      |                             |
| Send Email                                                  | 9.8 KB                                             |                      |                             |
|                                                             | ов — С                                             |                      | Save                        |

- 1 This application monitoring only active when the feature enable. Set to trigger notification when the value in Megabytes write below threshold value
- 2 This application monitoring only active when the feature enable Set to trigger notification when the value in Megabytes read above threshold value

3 Choose to be notify at Notification or via email or both when the activity below/above ratio

Graphical memory usage base on current setting

#### 2.3.3.6 Disk Health

'Disk Health' able to show information of individual disk connected to ECA. 'Disk Health' also monitor disk status and notify whenever detected the health below certain threshold.

| DISK HEALTH                           |                                                                                                    |                                                                                                    |                                                                          |          | - 0                   | ×      |  |
|---------------------------------------|----------------------------------------------------------------------------------------------------|----------------------------------------------------------------------------------------------------|--------------------------------------------------------------------------|----------|-----------------------|--------|--|
| <u>F</u> ile                          |                                                                                                    |                                                                                                    |                                                                          |          |                       |        |  |
| Smart CD Lo<br>Disk Health Monitoring | gic                                                                                                    | 3                                                                                                    |                                                                          |          | ECA4.0-FX<br>DC201807 | 020004 |  |
| Total Disks: 1                        | Summary                                                                                                    | Details                                                                                                    |                                                                          |          |                       |        |  |
| System Disk Ok                        | Temperature:                                                                                                    | 34°C<br>All S.M.A.R.T. values are O<br>No bad sectors detected                                                                                                    | νк<br>10                                                                 | 0%       |                       |        |  |
|                                       | Power On Time:<br>System Disk - (KII<br>Disk Serial/Firm<br>Total Disk Capac<br>Controller: Intell<br>Location: Bus N<br>Partition Details<br>SYSTEM (C:)<br>TEMP (D:) 70 | 24 Days<br>NGSTON SUV400S37120G)<br>ware: 50026B777C01AC30/<br>city: 120 GB<br>(R) C600+/C220+ series chi<br>Number 0, Target ID 0, LUN<br>:<br>18.8 GB free 31.9 GB total<br>6.8 GB free 79.7 GB total | 96R9<br>pset SATA RAID Co<br>0<br>I NTFS file system<br>NTFS file system | ntroller |                       |        |  |
| 1 Show the total har                  | d disk & statu                                                                                                    | JS                                                                                                    |                                                                          |          |                       |        |  |
| 2 Detail for selected                 | Detail for selected disk                                                                                                    |                                                                                                    |                                                                          |          |                       |        |  |
| 3 Attribute detail for                | Attribute detail for selected disk                                                                                                    |                                                                                                    |                                                                          |          |                       |        |  |
| Customize threshold v                 | alue                                                                                                    |                                                                                                    |                                                                          |          |                       |        |  |
| SETT                                  | INGS                                                                                                    |                                                                                                    |                                                                          |          |                       | ×      |  |
| 1                                     | Enabled                                                                                                    |                                                                                                    |                                                                          |          |                       |        |  |
| ₩a<br><br>                            | rning at: 70 %<br>Notification<br>Send Email                                                                                                    | -1                                                                                                    | Critical at:                                                             | 50 %     |                       | -      |  |
|                                       |                                                                                                    |                                                                                                    |                                                                          | Save     | Cance                 |        |  |

1 This application monitoring only active when the feature enable. Set the threshold value for warning/Critical notification

Choose to be notify at Notification or via email or both when the activity below/above ratio

#### Type of Event:

Warning: Harddisk still safe to be used, recommend to change the hard diskCritical: Harddisk need immediately replacement

Copyright © GSF Solutions Sdn. Bhd.

### 2.3.3.7 Notification Setting

|   | Ж 5          | Settings    |              |                                       | -   |    | × |
|---|--------------|-------------|--------------|---------------------------------------|-----|----|---|
|   | Mail Servers |             | Notification |                                       |     |    |   |
|   |              | Recipie     | nts          |                                       |     |    |   |
|   |              | Mail Server |              | SmartLogic Mail Server                |     | ~  |   |
| 1 |              | From        |              | wilson-sl@gsf.com.my                  |     |    |   |
| 2 |              | То          |              | trueblue@gsfcorp.com                  |     |    |   |
| 3 |              | CC          |              |                                       |     |    |   |
| 4 |              | BCC         |              |                                       |     |    |   |
|   |              | ✓ Prefix \$ | Subject      | [%DC%]                                |     |    |   |
|   |              |             |              |                                       |     |    |   |
|   |              |             |              | 5 Save and Send Test<br>Email         | Sav | /e |   |
|   |              | ✓ Prefix S  | Subject      | [%DC%]<br>Save and Send Test<br>Email | Sav | /e |   |

- Notification will be receive from this email
- Primary email to receive notification
- 3 Carbon copy email to receive notification

Set front prefix subject for easier to recognize from which ECA the notification receive from

5 Send test email to recipient

How to add multiple email address? email@email.com; email2@email.com; email3@email.com

Example 'Subject Prefix': SVR1blockANVR@Factory B.

### 2.3.4 TrueBlue Remote Support

TrueBlue Remote Support is an online live support service backed by the professional TrueBlue Support team. This service allows our TrueBlue Engineer to remotely access the targeted ECA, and gain full control for troubleshooting, usually on software and OS related issues. Remote Support session works similar to Remote Desktop.

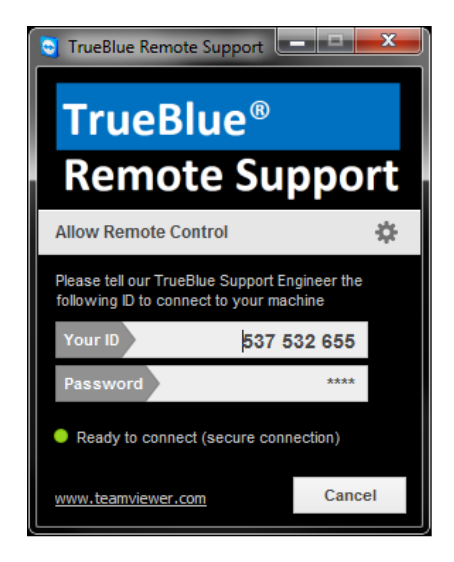

To establish TrueBlue Remote Support session for targeted ECA

- 1. Must be connected to internet (check with your network administrator for appropriate settings);
- 2. Provide the 'Your ID' to Support Engineer in order to let support remotely.

### Layer Manager

The Triple Layer ECA-OS is a protective tool that allows for swift recovery of operation in the event your system breaks down. It enables the system to be restored to working order easily by the end user.

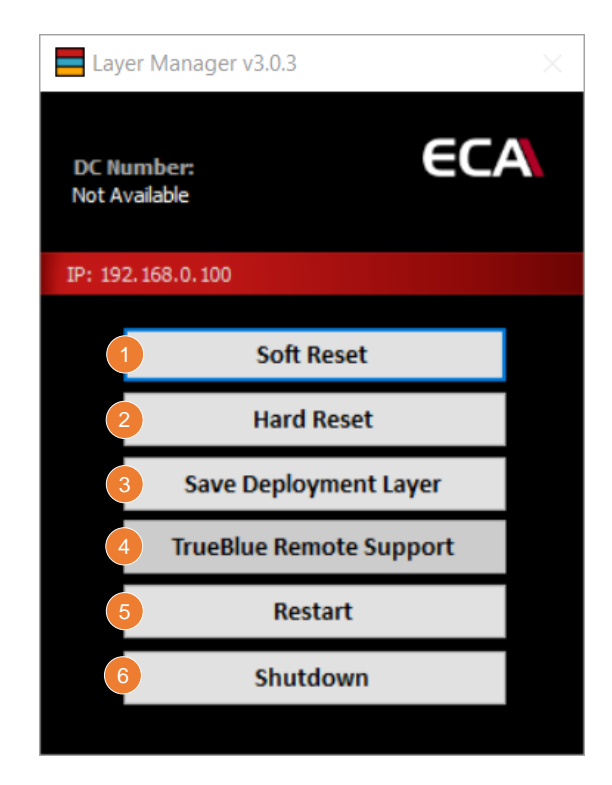

#### Soft Reset

Restore layer of ECA which previously saved by user via 'Save Deployment Layer'

#### Hard Reset

Restore layer of ECA which previously saved by factory which is 'Factory' layer

### Save Deployment Layer

Save/Overwrite current configuration.

### TrueBlue Remote Support

Reset the ECA to Deployment Layer (Layer previously saved)

Restart Reboot the NVR

### Shutdown Shutdown the NVR system

Copyright © GSF Solutions Sdn. Bhd.

### 2.4 Appendix

ECA model naming

The ECA model will represent the specification of platform.

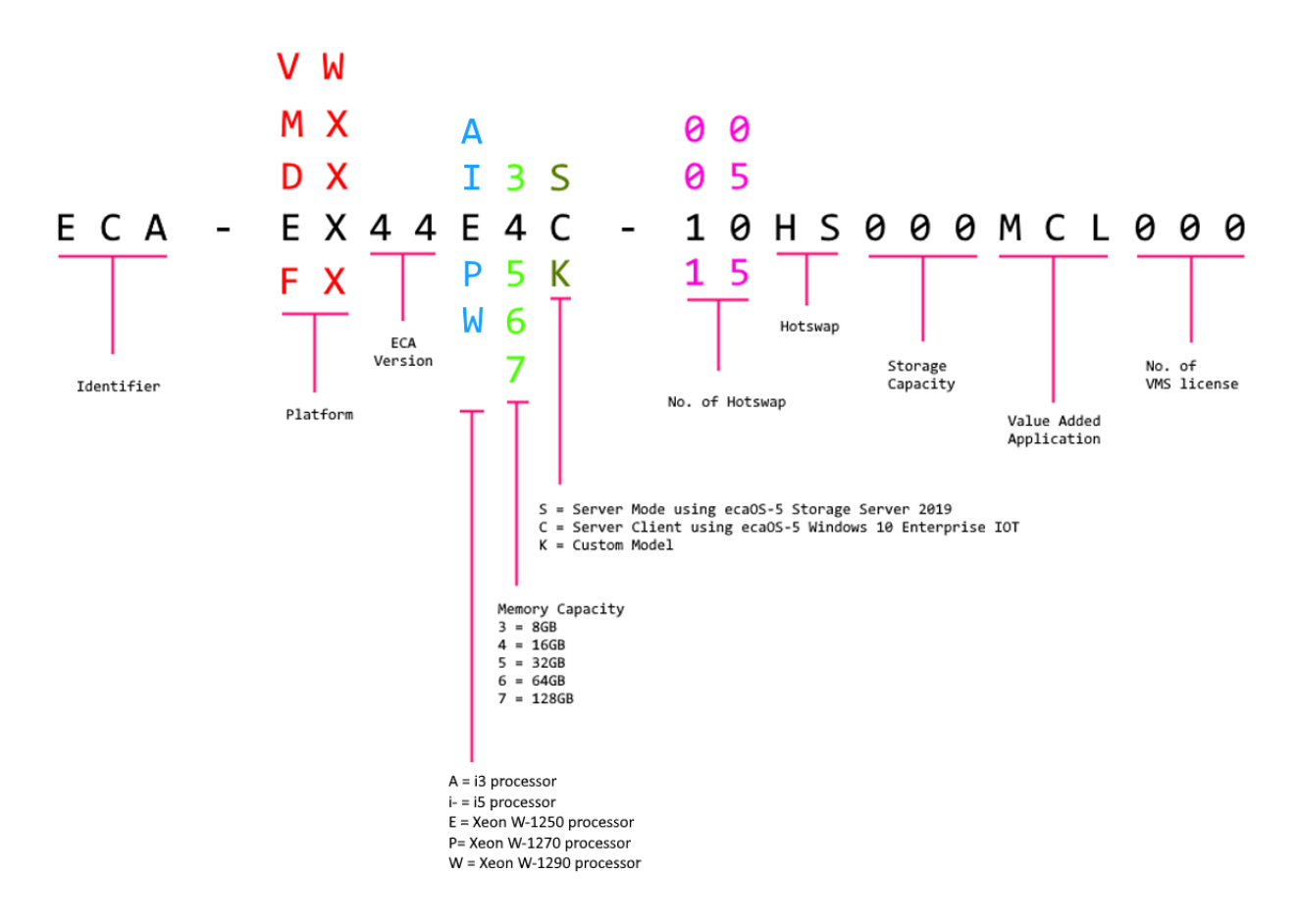

### 2.5 Appendix

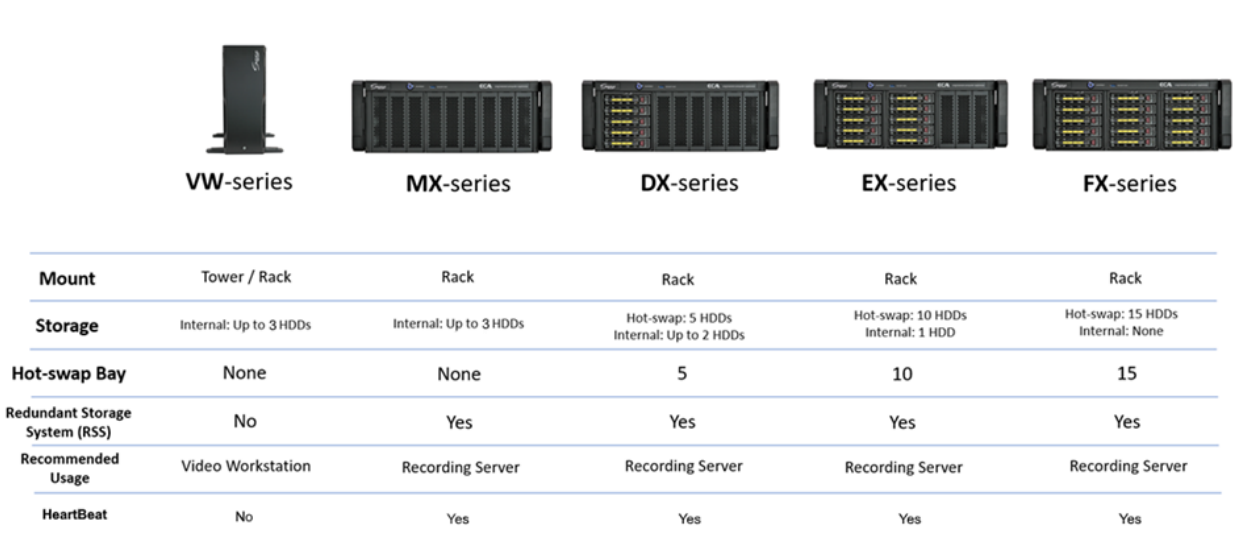

The model of ECA available

Copyright © GSF Solutions Sdn. Bhd.

Copyright © GSF Solutions Sdn. Bhd. 21 Unit, Level 3A, Block F, IOI Boulevard, Jalan Kenari 6, Bandar Puchong Jaya, 47170 Selangor D.E., Malaysia | 🛈 +603-80908080 | 🖂 info@gsfcorp.com